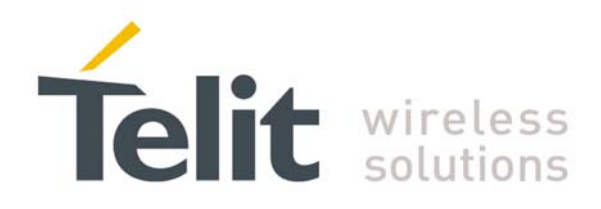

# GE863-PRO<sup>3</sup> Linux Software User Guide

1vv0300781 Rev. 0 - 04/06/08

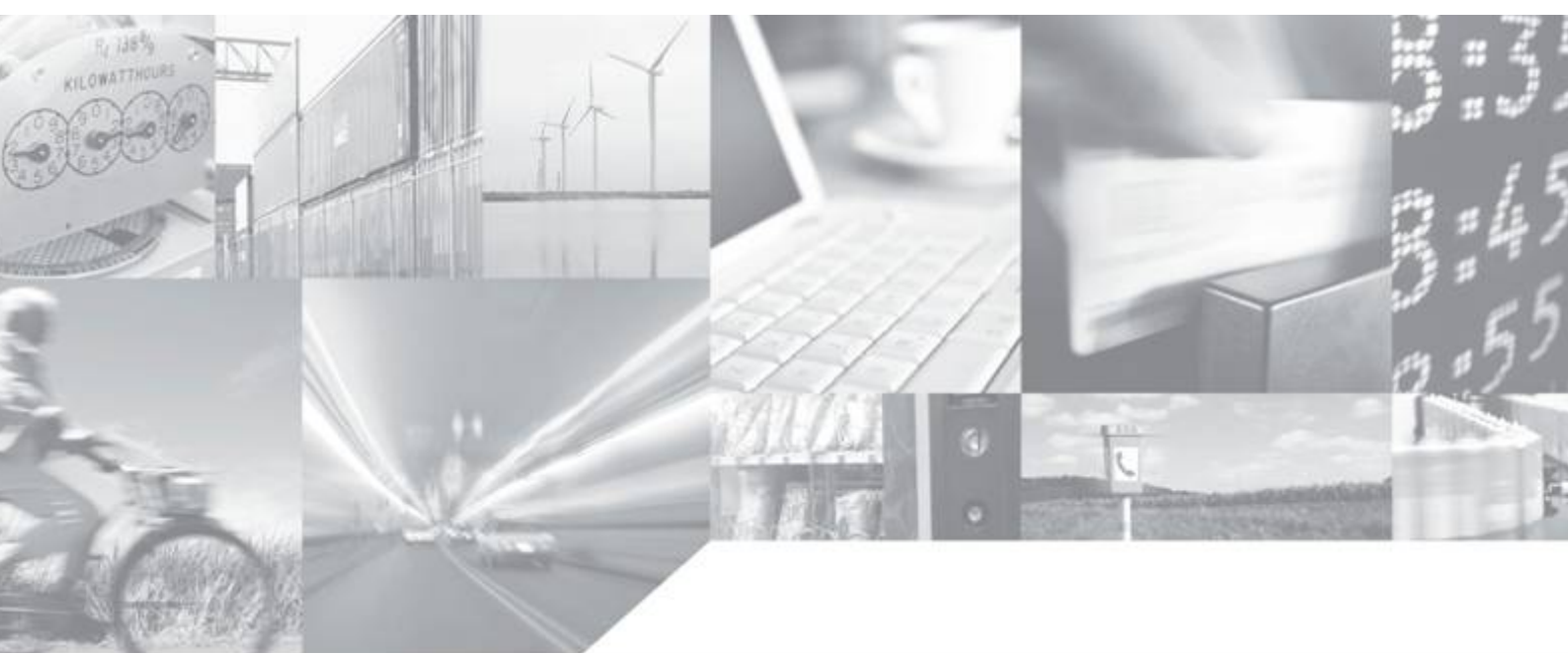

Making machines talk.

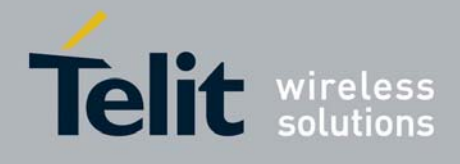

### Disclaimer

The information contained in this document is the proprietary information of Telit Communications S.p.A. and its affiliates ("TELIT").

The contents are confidential and any disclosure to persons other than the officers, employees, agents or subcontractors of the owner or licensee of this document, without the prior written consent of Telit, is strictly prohibited.

Telit makes every effort to ensure the quality of the information it makes available. Notwithstanding the foregoing, Telit does not make any warranty as to the information contained herein, and does not accept any liability for any injury, loss or damage of any kind incurred by use of or reliance upon the information.

Telit disclaims any and all responsibility for the application of the devices characterized in this document, and notes that the application of the device must comply with the safety standards of the applicable country, and where applicable, with the relevant wiring rules.

Telit reserves the right to make modifications, additions and deletions to this document due to typographical errors, inaccurate information, or improvements to programs and/or equipment at any time and without notice.

Such changes will, nevertheless be incorporated into new editions of this document.

All rights reserved.

© 2008 Telit Communications S.p.A.

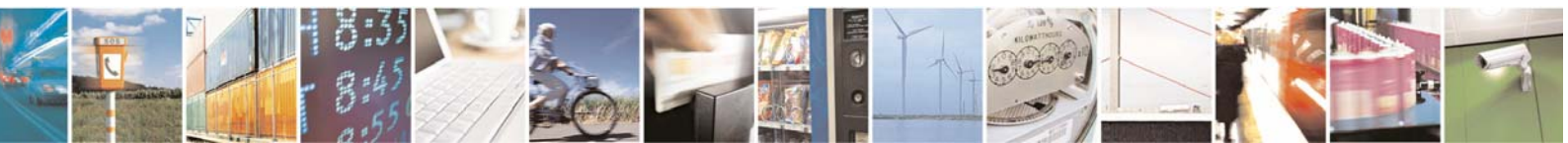

Reproduction forbidden without Telit Communications S.p.A. written authorization - All Rights Reserved

page 2 of 59

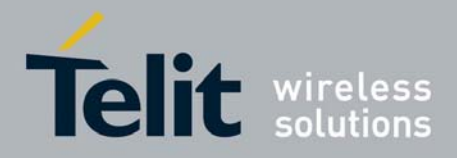

# **Applicable Products**

| Product                              | Part Number |
|--------------------------------------|-------------|
| GE863-PRO <sup>3</sup> with Linux OS | 3990250698  |

Linux SW Version

01.0001

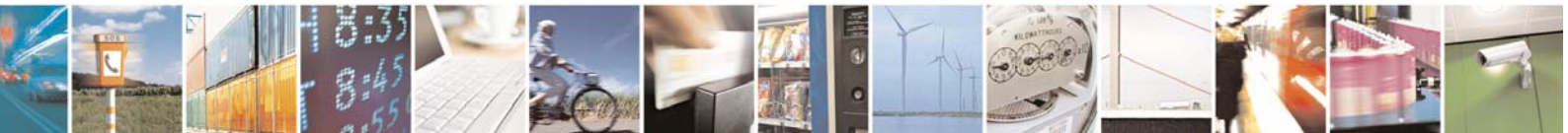

Reproduction forbidden without Telit Communications S.p.A. written authorization - All Rights Reserved

page 3 of 59

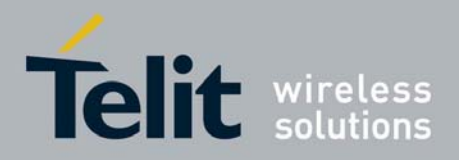

# Contents

| 1 | Intr       | roduction                                                                                                    | 6        |
|---|------------|----------------------------------------------------------------------------------------------------|----------|
|   | 1.1        | Scope                                                                                                    | 6        |
|   | 1.2        | Audience                                                                                                    | 6        |
|   | 1.3        | Contact Information, Support                                                                                                    | 6        |
|   | 1.4        | Open Source Licenses                                                                                                    | 6        |
|   | 1.5        | Product Overview                                                                                                    | 7        |
|   | 1.6        | Document Organization                                                                                                    | 7        |
|   | 17         | Text Conventions                                                                                                    | 7        |
|   | 1.7        | Polotad Doguments                                                                                                    | ······   |
|   | 1.0        | De sum ent History                                                                                                    | 0<br>0   |
| _ | 1.9        | Document History                                                                                                    | ð        |
| 2 | GEa        | 863-PRO <sup>3</sup> Architecture                                                                                                    | 9        |
|   | 2.1        | Hardware                                                                                                    | 9        |
|   | 2.2        | Software                                                                                                    | 10       |
|   | 2.2.1      | 1 I elit Bootloader                                                                                                    | 11<br>11 |
|   | 2.2.2      | 3 Linux kernel                                                                                                    |          |
|   | 2.         | 2.3.1 Overview                                                                                                    | 12       |
|   | 2.         | 2.3.2 The GE863-PRO <sup>3</sup> Linux kernel                                                                                                    | 14       |
|   | 2.2.4      | 4 Filesystem                                                                                                    |          |
|   | 2.         | 2.4.1 Overview                                                                                                    | 15       |
|   | 2.         | 2.4.3 Busybox                                                                                                    |          |
| 3 | Syst       | tem Startup                                                                                                    | 19       |
|   | 3.1        | Startup process                                                                                                    | 19       |
|   | 3.2        | The Linux shell                                                                                                    | 20       |
|   | 3.3        | Loading a module                                                                                                    | 21       |
|   | 3.4        | Auto-Setup at system startup                                                                                                    | 22       |
|   | 2.5        | $\mathbf{D}_{\mathbf{r}} = \mathbf{r}_{\mathbf{r}} + \mathbf{r}_{\mathbf{r}} + $ |          |
|   | <b>3.5</b> | Downloading a file using the Ethernet connection                                                                                                    | ······23 |
|   | 3.5.2      | 2 Downloading a file using an USB mass storage device.                                                                                                    | 23       |
| 1 | Dev        | nica Drivars                                                                                                    | 26       |
| 7 | <i>Dev</i> | Sovial novt                                                                                                    | 20<br>22 |
|   | 4.11       | onen()                                                                                                    |          |
|   | 4.1.2      | 2 read()                                                                                                    |          |
|   | 4.1.3      | 3 write()                                                                                                    | 28       |
|   | 4.1.4      | 4 close()                                                                                                    | 29       |

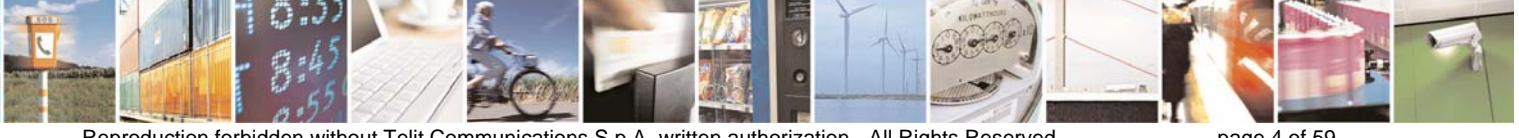

Reproduction forbidden without Telit Communications S.p.A. written authorization - All Rights Reserved

page 4 of 59

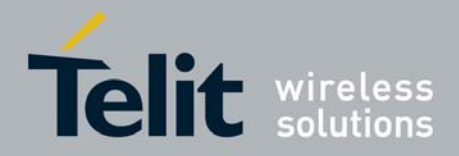

| 4.2   | 1 <sup>2</sup> C             |    |
|-------|------------------------------|----|
| 4.2.1 | Loading i2c modules          |    |
| 4.2.2 | open()                       |    |
| 4.2.3 | ioctl()                      |    |
| 4.2.4 | read()                       |    |
| 4.2.5 | write()                      |    |
| 4.2.6 | close()                      |    |
| 4.2.7 | A Test Program               |    |
| 4.3   | SPI                          | 40 |
| 4.3.1 | Loading the SPI module       | 40 |
| 4.3.2 | open()                       | 41 |
| 4.3.3 | ioctl()                      | 41 |
| 4.3.4 | read()                       |    |
| 4.3.5 | write()                      | 44 |
| 4.3.6 | close()                      | 45 |
| 4.3.7 | A Test Program               | 45 |
| 4.4   | GPIO                         | 47 |
| 4.4.1 | open()                       |    |
| 4.4.2 | read()                       |    |
| 4.4.3 | write()                      | 49 |
| 4.4.4 | close()                      |    |
| 4.5   | Watchdog                     | 50 |
| 4.5.1 | open()                       |    |
| 4.5.2 | ioctl()                      | 51 |
| 4.5.3 | close()                      | 53 |
| 4.6   | SDIO                         | 53 |
| 4.7   | Ethernet                     | 54 |
| 4.0   |                              |    |
| 4.8   |                              |    |
| 4.8.1 | USB Mass Storage             |    |
| 4.8.2 | USB device (Einernet Gadget) |    |
| 5 CMU | J <b>X</b>                   |    |
| 5.1   | Code example                 | 58 |
|       | -                            |    |

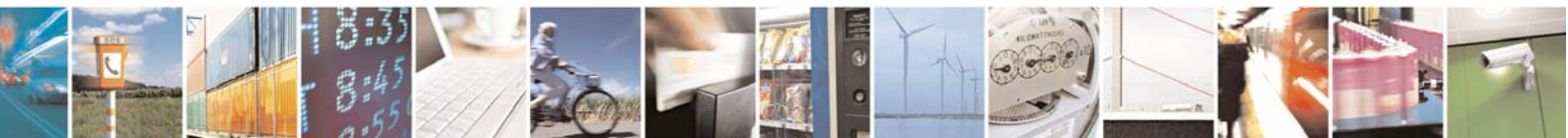

Reproduction forbidden without Telit Communications S.p.A. written authorization - All Rights Reserved

page 5 of 59

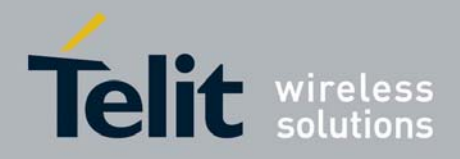

# 1 Introduction

# 1.1 Scope

This user guide serves the following purpose:

- Provides details about the GE863-PRO<sup>3</sup> software architecture
- Describes how software developers can use the functions of Linux device drivers to configure, manage and use GE863-PRO<sup>3</sup> hardware resources and system peripherals

# 1.2 Audience

This User Guide is intended for software developers who develop applications on the ARM processor of GE863-PRO<sup>3</sup> module.

# 1.3 Contact Information, Support

Our aim is to make this guide as helpful as possible. Keep us informed of your comments and suggestions for improvements.

For general contact, technical support, report documentation errors and to order manuals, contact Telit's Technical Support Center at:

TS-EMEA@telit.com or http://www.telit.com/en/products/technical-support-center/contact.php

Telit appreciates feedback from the users of our information.

# 1.4 Open Source Licenses

Linux system is made up of many Open Source device drivers licensed as follows:

GNU GENERAL PUBLIC LICENSE Version 2, June 1991

Copyright (C) 1989, 1991 Free Software Foundation, Inc. 675 Mass Ave, Cambridge, MA 02139, USA Everyone is permitted to copy and distribute verbatim copies of this license document, but changing it is not allowed.

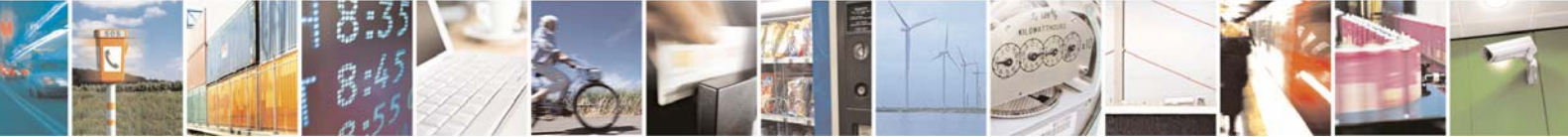

Reproduction forbidden without Telit Communications S.p.A. written authorization - All Rights Reserved

page 6 of 59

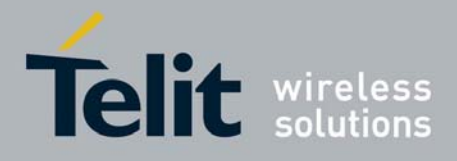

Please refer to the following web page for the full text of the license:

http://www.gnu.org/licenses/gpl-2.0.html

# 1.5 Product Overview

The GE863-PRO<sup>3</sup> module contains a fully featured GSM/GPRS communications section, compatible with the other Telit GSM/GPRS modules, but also incorporates a standalone ARM9 CPU and memories, dedicated to user applications.

This eliminates the need for an external host CPU in many applications, bringing true real-time and multi tasking capabilities to an embedded module.

# 1.6 Document Organization

This manual contains the following chapters:

- "Chapter 1, Introduction" provides a scope for this manual, target audience, technical contact information, and text conventions.
- "Chapter 2, GE863-PRO<sup>3</sup> Architecture" provides an overview on GE863-PRO<sup>3</sup> hardware and software architecture describing the main software components: Telit Bootloader, Telit customized U-Boot, Linux kernel 2.6.24 and Filesystem.
- "Chapter 3, System Startup" describes how to perform the start up process, how to download a file onto GE863-PRO<sup>3</sup> and how to load a kernel module.
- "Chapter 4, Device Drivers" details Linux device drivers and shows how software developers can use them to interact with GE863-PRO<sup>3</sup> hardware resources and peripherals.
- "Chapter 5, CMUX", describes GSM 7.10 multiplexing protocol implemented by GE863-PRO<sup>3</sup> and its use.

#### How to Use

If you mainly use this document as reference, the main chapters of interest are Chapter 3, System Startup and Chapter 4, Device Drivers.

If you are new to this product, it is recommended to start by reading through TelitGE863PRO3 EVK User Guide 1VV0300776, TelitGE863PRO3\_Linux\_Development 1VV0300780 and this document in their entirety in order to understand and the concepts and specific features provided by the built in software of the GE863-PRO<sup>3</sup>.

# 1.7 Text Conventions

This section lists the paragraph and font styles used for the various types of information presented in this user guide.

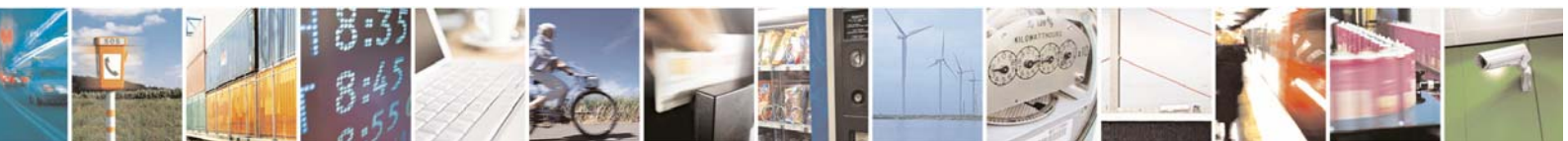

Reproduction forbidden without Telit Communications S.p.A. written authorization - All Rights Reserved

page 7 of 59

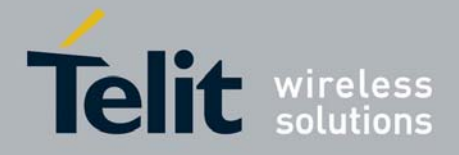

Format Courier Content

Linux shell commands, filesystem paths and example C source code

# 1.8 Related Documents

The following documents are related to this user guide:

[1] TelitGE863PRO3 Hardware User Guide 1vv0300773a

- [2] TelitGE863PRO3 U-BOOT Software User Guide 1vv0300777
- [3] TelitGE863PRO3 EVK User Guide 1VV0300776

[4] TelitGE863PRO3 Linux Development Environment 1VV0300780

[5] TelitGE863PRO3 Linux GSM Library User Guide 1vv0300782

[6] TelitGE863PRO3 Product Description 80285ST10036a

All documentation can be downloaded from Telit's official web site www.telit.com if not otherwise indicated.

# 1.9 Document History

| Revision | Date     | Changes       |
|----------|----------|---------------|
| ISSUE #0 | 04/06/08 | First Release |

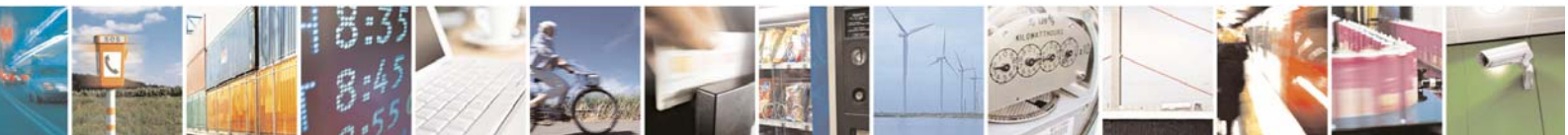

Reproduction forbidden without Telit Communications S.p.A. written authorization - All Rights Reserved

page 8 of 59

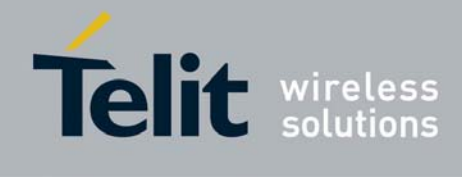

# 2 GE863-PRO<sup>3</sup> Architecture

# 2.1 Hardware

The GE863-PRO<sup>3</sup> is an innovation to the quad-band, RoHS compliant GE863 product family which includes a powerful ARM9<sup>™</sup> processor core exclusively dedicated to customer applications. The GE863-PRO<sup>3</sup> incorporates much of the necessary hardware for communicating microcontroller solutions, including the critical element of memory, significant simplification of the bill of material, vendor management, and logistics effort are achieved. Below there is a simple plot and a list of the GE863-PRO<sup>3</sup> key elements:

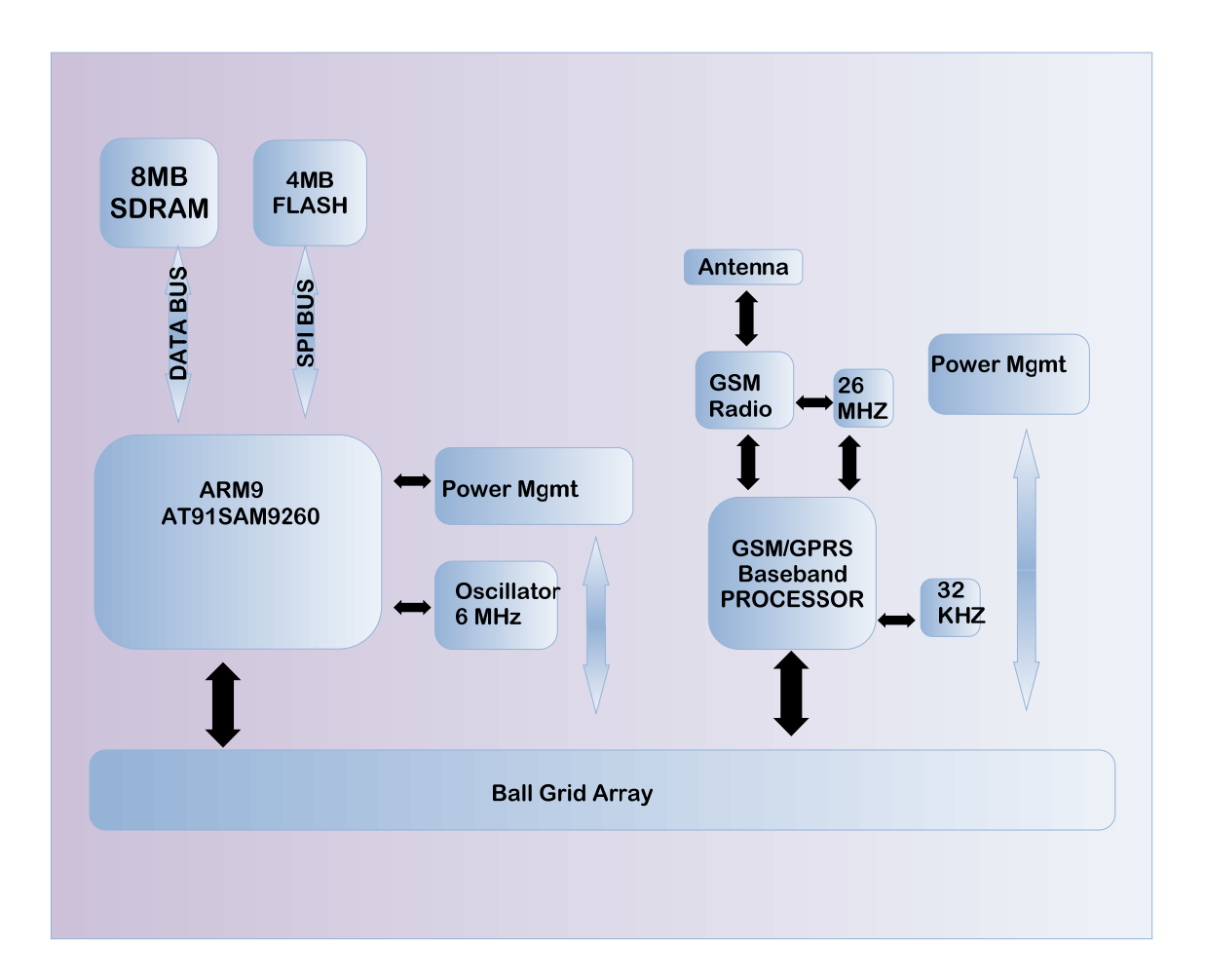

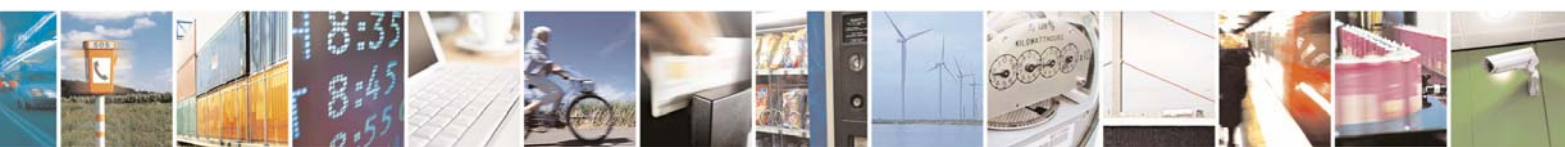

Reproduction forbidden without Telit Communications S.p.A. written authorization - All Rights Reserved

page 9 of 59

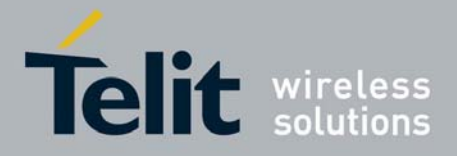

- Atmel AT91SAM9260 microcontroller (200 Mips at 180Mhz, MMU, EmbeddedICE Debug Communication Channel Support).
- 8MB SDRAM Mobile Micron.
- 4MB Serial Flash Atmel via SPI interface.
- Quad-band EGSM 850 / 900 / 1800 / 1900 Mhz.
- 4 A/D with A/D trigger and 6 PWM D/A converters.
- 1 USB device and 2 USB host.
- 1 IIC interface.
- 2 SPI bus interface
- 1 SSC digital audio interface.
- 1 image sensor interface
- 6 USARTs and 1 UART
- 1 MMC and SD cards interface.

The GE863-PRO<sup>3</sup> is offered in a Ball-Grid-Array (BGA) package enabling a very low profile and small product size required for the design of extremely compact applications. With its extended programming capabilities in C/C++ and Python, the Telit GE863-PRO<sup>3</sup> is the ideal hardware platform for complete and compact customer solutions.

Application development is accomplished easily given Telit's continued commitment to open systems. With the use of LINUX, developers have access to an extensive library of drivers for different peripherals and to complete development environments.

The GE863-PRO<sup>3</sup> was designed to simplify connectivity through the availability of interfaces such as SPI, IIC, SD/MMC and USB (Host/Device). Telit offers a vast collection of reference designs enabling use of the PRO<sup>3</sup> with external peripherals such as camera, keyboard, display, Wi-Fi®, Bluetooth®, SmartCard, SD Card, Ethernet, ZigBee® and GPS.

For further information about hardware refer to document [1].

# 2.2 Software

The GE863-PRO<sup>3</sup> software architecture from a high level perspective is based on the following components:

- Telit Bootloader
- Telit customized U-Boot
- Customized Linux kernel based on 2.6.24
- Filesystem

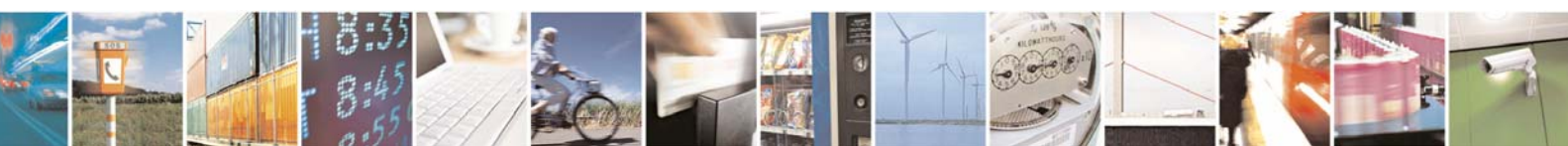

Reproduction forbidden without Telit Communications S.p.A. written authorization - All Rights Reserved

page 10 of 59

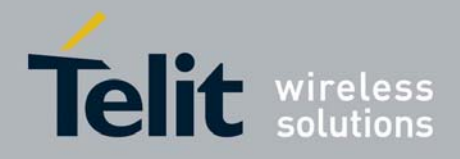

| Telit Bootloader |  |
|------------------|--|
| U-Boot           |  |
| Kernel           |  |
| Filesystem       |  |
|                  |  |

## 2.2.1 Telit Bootloader

Telit Bootloader is a small binary used for hardware-related management: its main task is to load and start Telit customized U-Boot. For further details refer to document [2].

## 2.2.2 Telit customized U-boot

U-Boot is the Open Source "universal" cross-platform bootloader supporting hundreds of embedded boards and a wide variety of microcontrollers (the Atmel AT91SAM9260 included).

Some of the features provided by U-Boot are:

- Hardware initialization.
- Providing boot parameters for the Linux kernel.
- Starting the Linux kernel.
- Reading and writing memory locations.
- Uploading new binary images to the board's RAM.
- Copying binary images from RAM to FLASH memory.
- Storing environment variables which can be used to configure the system.

The GE863-PRO<sup>3</sup> has a customized version of U-Boot to get the most out of the board. For further details refer to document [2].

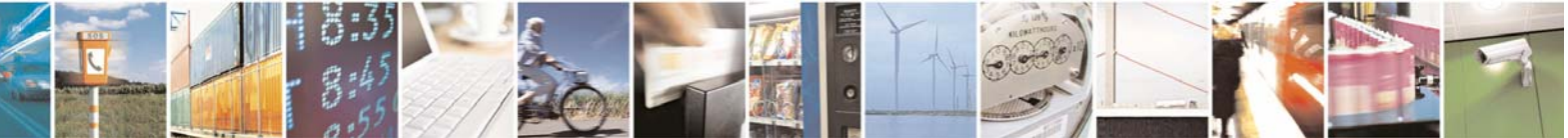

Reproduction forbidden without Telit Communications S.p.A. written authorization - All Rights Reserved

page 11 of 59

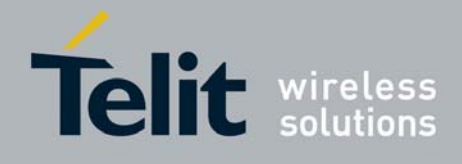

# 2.2.3 Linux kernel

#### 2.2.3.1 Overview

The kernel is the central part of the GNU/Linux operating system: its main task is to manage system's resources in order to make the hardware and the software communicate. A kernel usually deals with process management (including inter-process communication), memory management and device management.

The Linux kernel belongs to the family of Unix-like operating system kernel; created in 1991, it has been developed by a huge number of contributors worldwide during these years, becoming one of the most common and versatile kernel for embedded systems.

Below there is a schematic representing, from a high level perspective, the architecture of a GNU/Linux operating system:

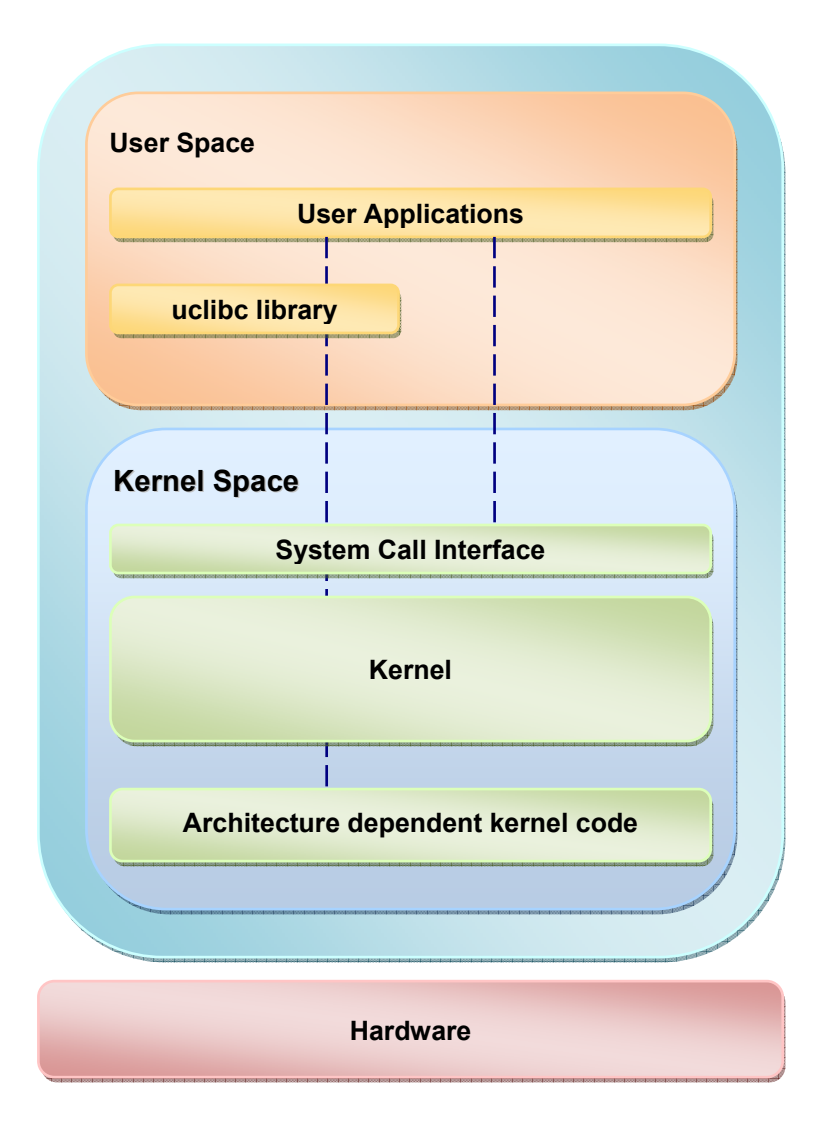

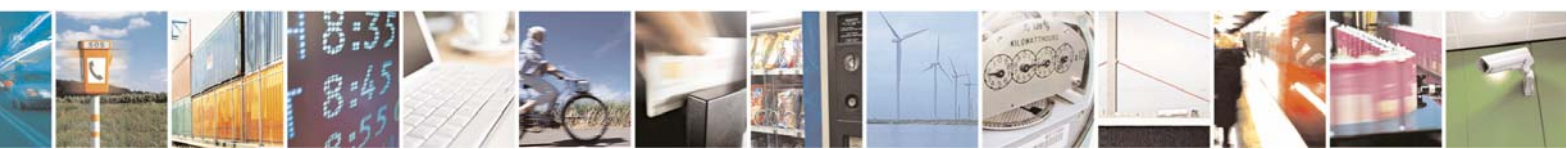

Reproduction forbidden without Telit Communications S.p.A. written authorization - All Rights Reserved

page 12 of 59

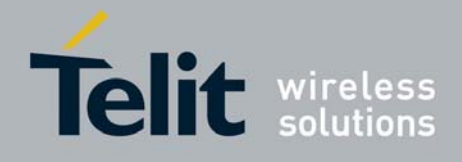

Two regions can be identified:

- 1) User space: where the user applications are executed.
- 2) Kernel space: where the kernel (with all its components such as device drivers) works.

These two regions are separated and have different memory address spaces; there are several methods for user/kernel interaction:

- Using the System Call Interface that connects user to the kernel and provides the mechanism to communicate between the user-space application and the kernel through the C library.
- Using kernel calls directly from application code leaping over the C library.
- Using the virtual filesystem.

The ordinary C library in Linux system is the glibc. Uclibc is a C library mainly targeted for developing embedded Linux systems; despite being much smaller than the glibc it has almost all its features (including shared libraries and threading), making easy to port applications from glibc to uclibc.

The Linux kernel architecture-independent code stays on the top of platform specific code for the GE863-PRO<sup>3</sup> board: this code is allows exploiting all hardware features of the GE863-PRO<sup>3</sup>.

Inside the kernel we can find, among the others, the following fundamental components:

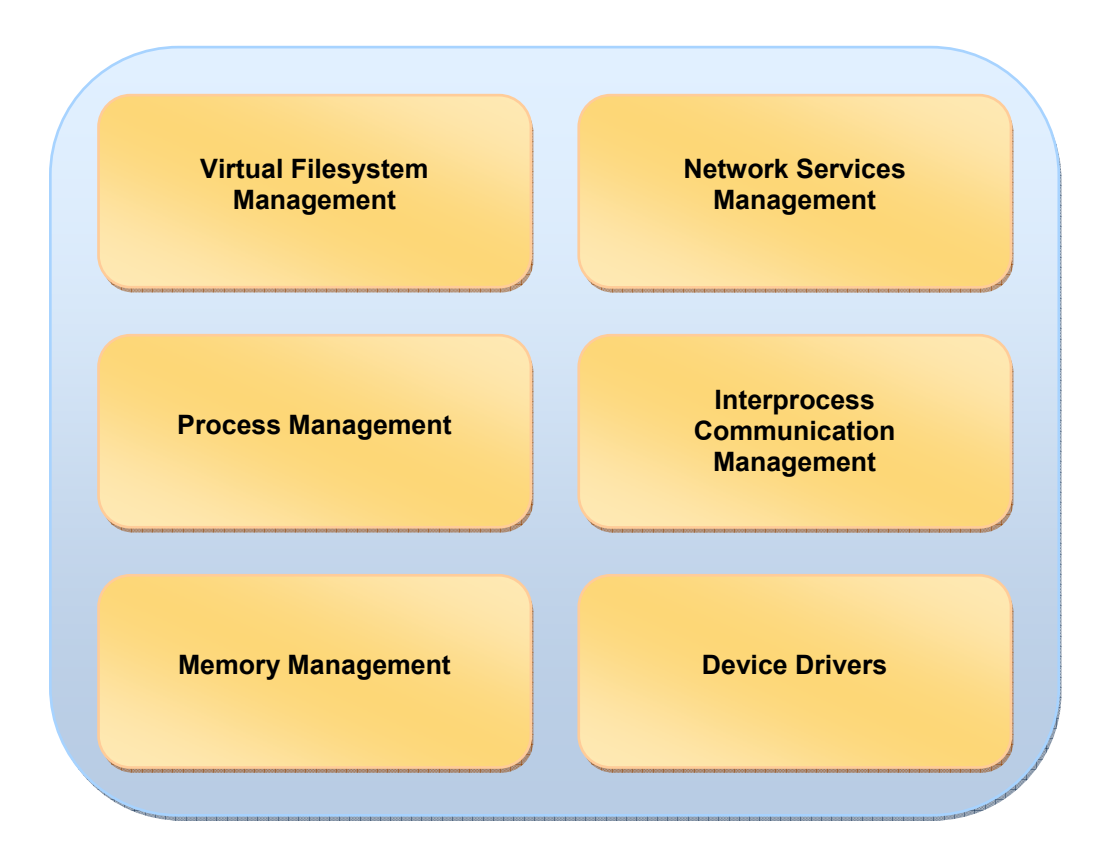

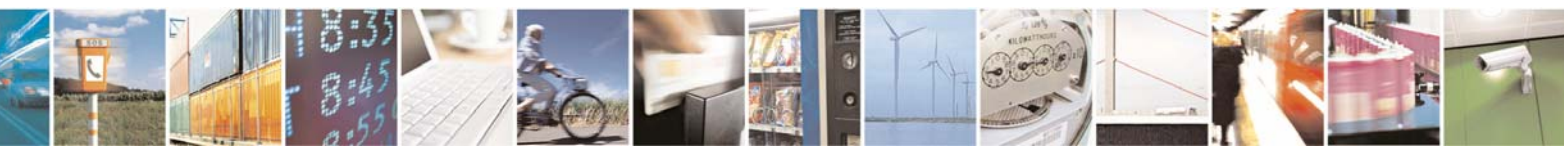

Reproduction forbidden without Telit Communications S.p.A. written authorization - All Rights Reserved

page 13 of 59

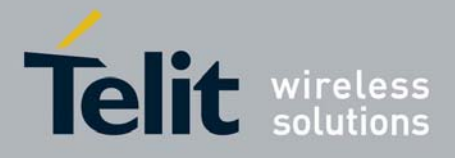

The Linux kernel is a monolithic one (i.e. all OS services run along with the main kernel thread, thus also residing in the same memory area), but it has the capability to dynamically load/unload some of its components called modules.

A kernel module is a compiled piece of code which can be dynamically linked to the kernel when is needed (becoming part of the kernel as the other normal kernel code) then removed when it is no longer needed; modules are mainly used for device drivers.

### 2.2.3.2 The GE863-PRO<sup>3</sup> Linux kernel

The Linux kernel on the GE863-PRO<sup>3</sup> is based on version number 2.6.24. Below there is a picture showing the kernel main components:

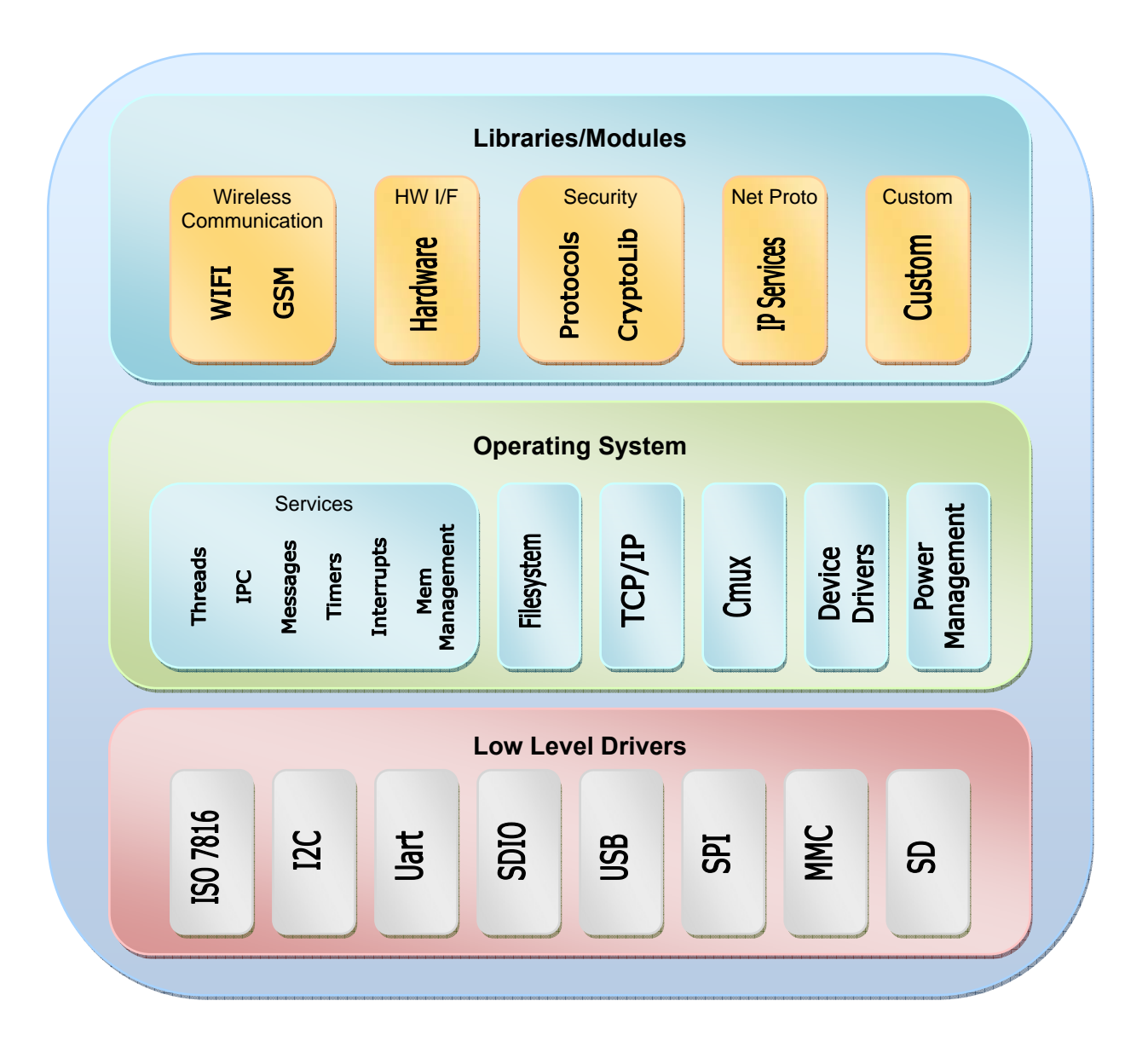

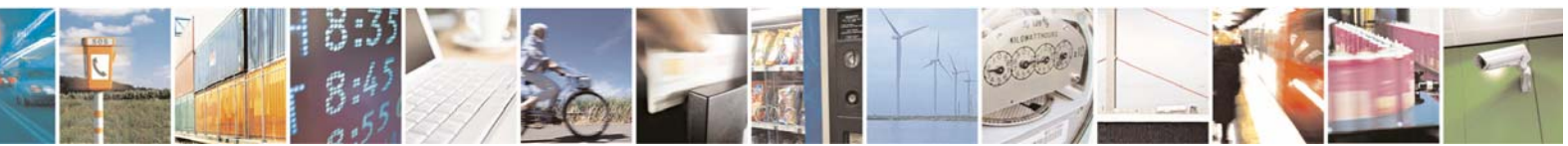

Reproduction forbidden without Telit Communications S.p.A. written authorization - All Rights Reserved

page 14 of 59

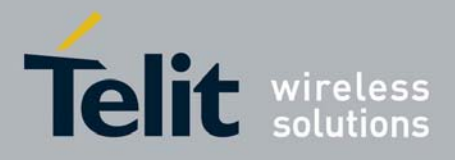

The GE863-PRO<sup>3</sup> Linux kernel comes with some of its features linked statically; while others are compiled as modules (see the table below).

At the moment, available drivers are:

| Driver Name                  | Module | Module Name                                     |
|------------------------------|--------|-------------------------------------------------|
| GPIO                         | Ν      | N/A                                             |
| MMC/SD                       | Ν      | N/A                                             |
| Ethernet                     | Y      | macb                                            |
| Usb Human Interface Device   | Y      | usbhid                                          |
| Support for Host-side USB    | Y      | ohci-hcd                                        |
| Support for USB Mass Storage | Y      | usb-storage                                     |
| USB Ethernet Gadget          | Y      | g-ether                                         |
| I2C                          | Υ      | i2c-core<br>i2c-algo-bit<br>i2c-dev<br>i2c-gpio |
| SPI                          | Y      | Spidev                                          |

# 2.2.4 Filesystem

#### 2.2.4.1 Overview

A filesystem is the entity where the files are placed logically for storage and retrieval. The filesystem also specifies conventions for naming files (e.g. maximum number of characters for the file name). Usually the file system has a hierarchical-tree structure: files are placed in directories inside this tree structure.

The GE863-PRO<sup>3</sup> has the JFFS2, a log-structured file system specifically for use on flash devices in embedded systems. It implements file compression with the following formats: Zlib, LZO, Real time.

### 2.2.4.2 The filesystem structure

The image below shows the filesystem root tree.

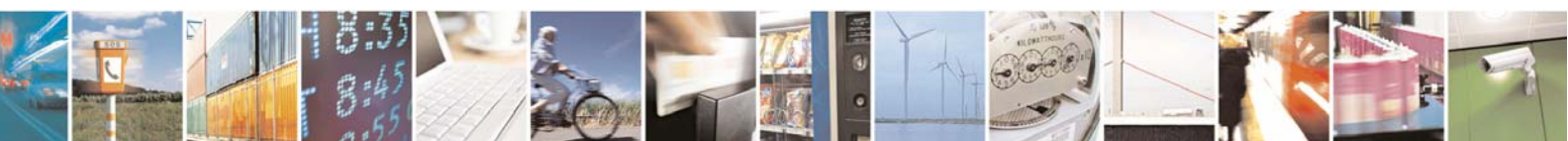

Reproduction forbidden without Telit Communications S.p.A. written authorization - All Rights Reserved

page 15 of 59

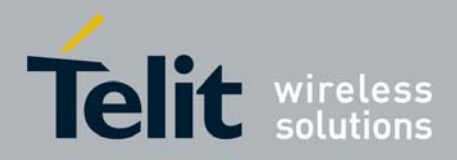

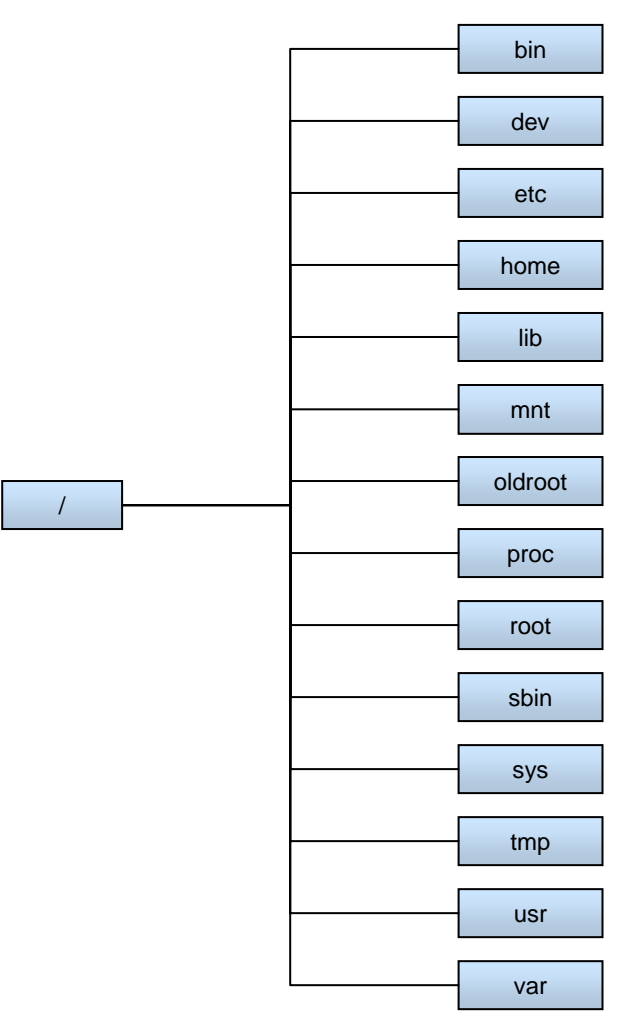

#### /bin

This directory contains essential tools and other programs (so called binaries): note that, by default in the GE863-PRO<sup>3</sup>, a most of these files are symbolic link that depend on Busybox (see paragraph 2.2.4.3). Moreover the Busybox binary is also placed under this directory.

#### /dev

This directory contains files representing the system's various hardware devices. Here, for example, can be found all the devices representing the various GPIOs.

#### /etc

This directory contains system configuration files, startup files other. Here, for example, can be found the file fstab used for mounting the various devices in the filesystem.

#### /home

This directory contains the home directories of the various users.

/lib

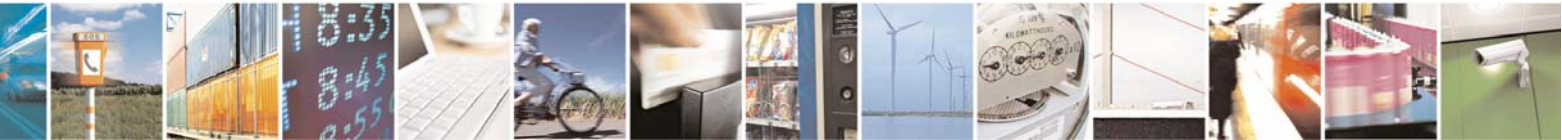

Reproduction forbidden without Telit Communications S.p.A. written authorization - All Rights Reserved

page 16 of 59

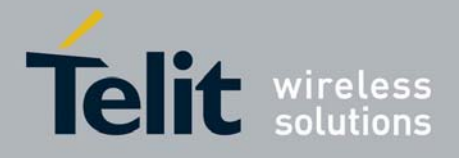

This directory contains shared libraries requiered by programs; for example, here there can be found the uclibc libraries. Moreover in its subdirectories there are the various loadable kernel modules (for example the modules for USB Mass Storage Devices): they can be easily recognized by the .ko extension.

/mnt

This directory contains the mount points<sup>1</sup> for the various devices.

#### /oldroot

By default this directory is empty. It is used by the system for the startup process.

#### /proc

This directory contains virtual folders and files which represent the current state of the kernel; for example here you can find info about the cpu (type cat /proc/cpuinfo).

#### /root

This directory is the home of the user root. By default it is empty.

/sbin

This directory contains executable files are mainly used by the root user for administration task. By default in the GE863-PRO<sup>3</sup>, most of these files are symbolic links that depend on Busybox (see paragraph 2.2.4.3).

#### /sys

This directory contains system files used for device configuration.

/tmp

This directory contains temporary files.

/usr

This directory contains files and directories related to user tools and applications. By default in the GE863-PRO<sup>3</sup> some of these files are symbolic links that depend on Busybox (see paragraph 2.2.4.3).

#### /var

This directory contains variable data files.

<sup>&</sup>lt;sup>1</sup> The mount point is the location in the operating system's directory structure where a mounted file system appears

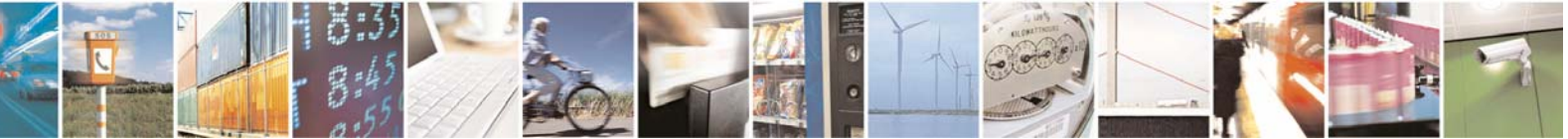

Reproduction forbidden without Telit Communications S.p.A. written authorization - All Rights Reserved

page 17 of 59

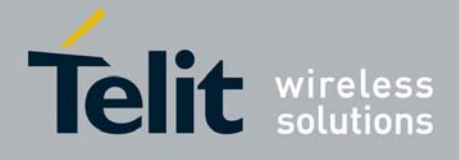

#### 2.2.4.3 Busybox

Inside the filesystem in the directory /bin there is the Busybox. Busybox gives the user a set of commands useful to interact with the system; with it the user can carry out normal tasks such as copying files (cp command), listing directories (ls command), deleting files (rm command) etc. etc.

BusyBox combines tiny versions of many common UNIX utilities into a single small executable. It provides replacements for most of the utilities usually found in a GNU/Linux system. Note that the utilities in BusyBox generally have fewer options than their full-featured GNU counterparts; however, the options that are included usually satisfy the user's needs and provide a fairly complete POSIX environment.

Busybox is composed of:

- A single binary placed in /bin, which is the real executor of the various utilities.
- A number of symbolic links through all the filesystem, having the name of the various utilities (cp, ls, kill etc.) which refer to the Busybox binary.

To discover the currently defined commands for the GE863-PRO<sup>3</sup>, open a terminal (refer to 3.1 for further details) and type:

# cd /bin

# ./busybox

To see help content for any command type in the terminal:

# <command name> --help

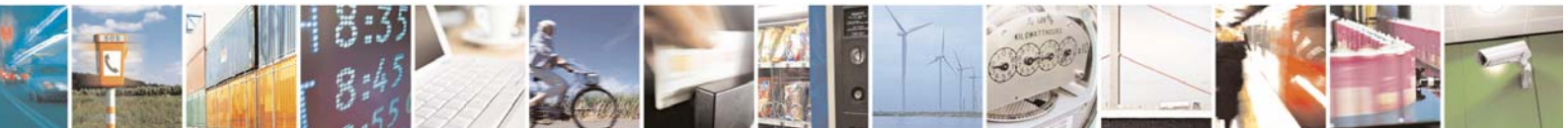

Reproduction forbidden without Telit Communications S.p.A. written authorization - All Rights Reserved

page 18 of 59

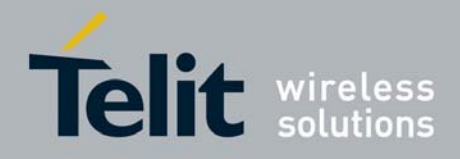

# 3 System Startup

# 3.1 Startup process

Connect the GE863-PRO<sup>3</sup> to your host system via serial cable (use Debug port of the EVK, for further details refer to document [3]). In your host system open a terminal program (such as Hyper Terminal) and use the following parameters for the connection:

Bits per second: 115200 Data bits: 8 Parity: None Stop bits: 1 Flow Control: None

After turning on the GE863-PRO<sup>3</sup> the following operations occur:

- The Telit Bootloader (refer to 2.2.1) starts and after initializing the hardware it loads the U-Boot image from flash into RAM and runs it.
- Telit customized U-Boot (refer to 2.2.2) starts and in the terminal you should see a countdown. If you wish to enter in U-Boot command mode (for further details refer to document [2]) press any key, otherwise the startup process will continue within a few seconds: U-Boot loads the kernel image in RAM then starts it.

| CE863-PRO3 - HyperTerminal                                                                                                    |    |
|----------------------------------------------------------------------------------------------------|----|
| File Edit View Call Transfer Help                                                                                                    |    |
|                                                                                                    | 10 |
| RomB00T                                                                                                    |    |
| U-Boot 1.2.0-g135b14af-dirty (Jan 25 2008 - 17:45:07)                                                                                                    |    |
| DRAM: 8 MB<br>Flash: 0 kB<br>DataFlash:At5DB642<br>Nb pages: 8192<br>Page Size: 1056<br>Size= 8650752 bytes<br>Logical address: 0xD0000000<br>Area 0: D0000000 to D0017FFF (RO)<br>Area 1: D0008000 to D0017FFF (RO)<br>Area 2: D0020000 to D0027FFF<br>Area 3: D0028000 to D0037FFF<br>*** Warning - bad CRC, using default environment |    |
| In: serial<br>Out: serial<br>Err: serial<br>Hit any key to stop autoboot: 2 _                                                                                                    |    |
| Connected 0:00:03 Auto detect 115200 8-N-1 SCROLL CAPS NUM Capture Print echo                                                                                                    |    |

• The kernel image decompresses itself and starts. After the initial sequence the control is passed to the shell (refer to 3.2) which can be used to interact with the target. At this point the system is ready to be used.

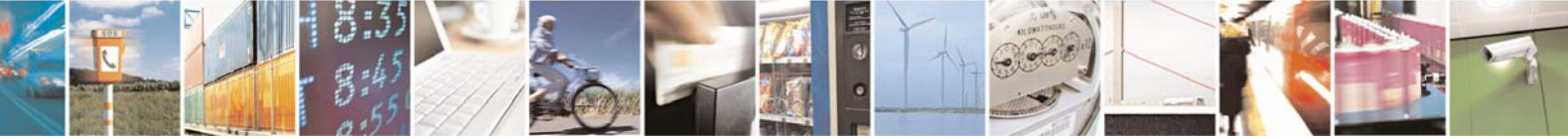

Reproduction forbidden without Telit Communications S.p.A. written authorization - All Rights Reserved

page 19 of 59

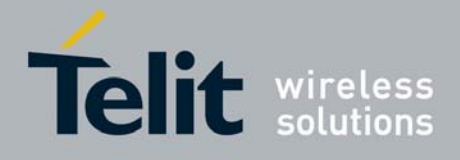

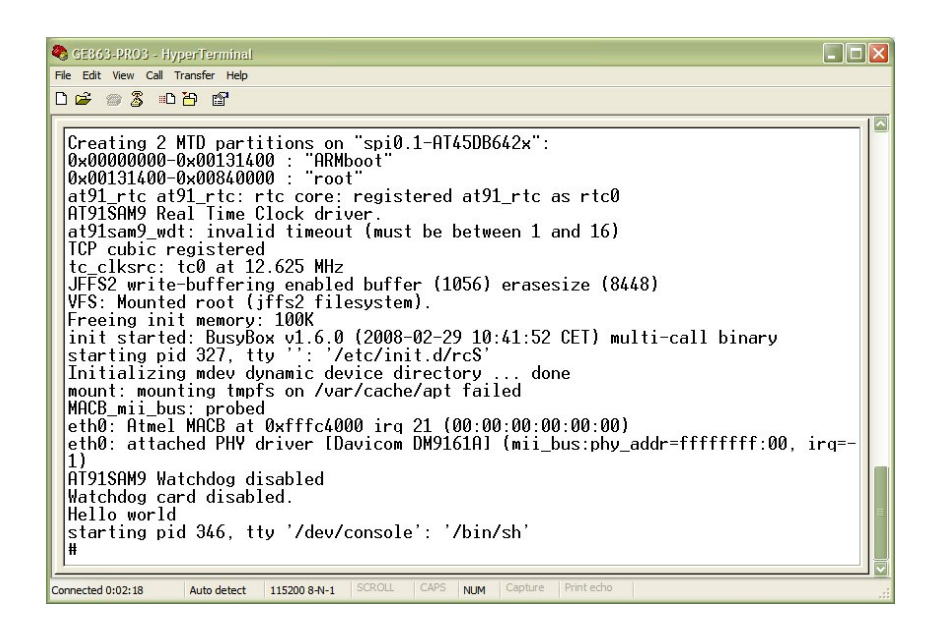

# 3.2 The Linux shell

The Linux shell is a user program that allows you to interact with the target by entering commands from the keyboard; the shell parses the command, executes it and display the output of the command on the screen.

When the target has finished booting, in the terminal the shell prompt will appear:

#

This means that the shell is ready to accept command: you can type in the terminal the command you want to execute; for example:

# ls

You should see the listing of the "/" directory as in the image below.

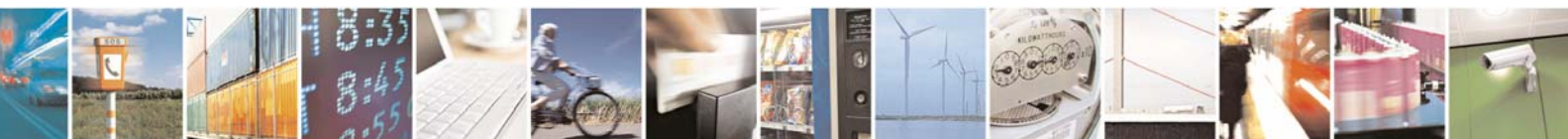

Reproduction forbidden without Telit Communications S.p.A. written authorization - All Rights Reserved

page 20 of 59

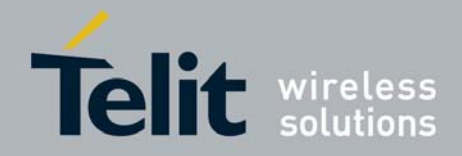

| 🌯 GE863-PRO3 - HyperTerminal                                                                                                    |
|----------------------------------------------------------------------------------------------------|
| File Edit View Call Transfer Help                                                                                                    |
|                                                                                                    |
|                                                                                                    |
| <pre>at91_rtc at91_rtc: rtc core: registered at91_rtc as rtc0<br/>AT91SAM9 Real Time Clock driver.<br/>at91sam9_wdt: invalid timeout (must be between 1 and 16)<br/>TCP cubic registered<br/>tc_clksrc: tc0 at 12.625 MHz<br/>JFFS2 write-buffering enabled buffer (1056) erasesize (8448)<br/>VFS: Mounted root (jffs2 filesystem).<br/>Freeing init memory: 100K<br/>init started: BusyBox v1.6.0 (2008-02-29 10:41:52 CET) multi-call binary<br/>starting pid 327, tty ': '/etc/init.d/rcS'<br/>Initializing mdev dynamic device directory done<br/>mount: mounting tmpfs on /var/cache/apt failed<br/>MACB_mii_bus: probed<br/>eth0: Atmel MACB at 0xfffc4000 irg 21 (00:00:00:00:00:00)<br/>eth0: attached PHY driver (Davicom DM9161Al (mii_bus:phy_addr=ffffffff:00, irg=-<br/>1)<br/>AT91SAM9 Watchdog disabled<br/>Watchdog card disabled.<br/>Hello world<br/>starting pid 346, tty '/dev/console': '/bin/sh'<br/># 1s<br/>bin etc lib mnt proc sbin tmp var<br/>dev home linuxrc oldroot root sys usr<br/># _</pre> |
| Connected 0:14:05 Auto detect 115200 8-N-1 SCROLL CAPS NUM Capture Print echo                                                                                                    |

# 3.3 Loading a module

To load a module type in the terminal:

# modprobe <module name>

refer to 2.2.3.2 for modules' name.

By default modprobe tries to load the module from the directory (and subdirectories) where modules are usually stored. Some of the modules are dependent form others and require loading of other modules first. modprobe commits to solve these dependencies before loading the specified module.

To see which modules are currently loaded in the kernel use the lsmod command as shown below:

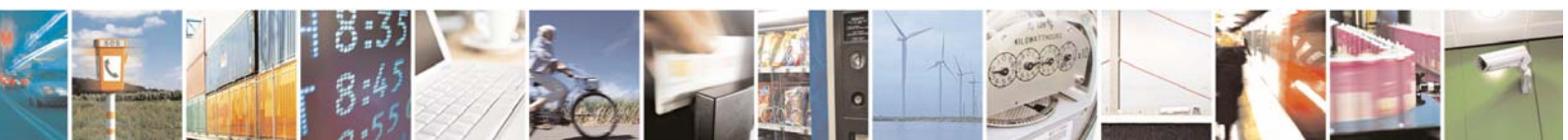

Reproduction forbidden without Telit Communications S.p.A. written authorization - All Rights Reserved

page 21 of 59

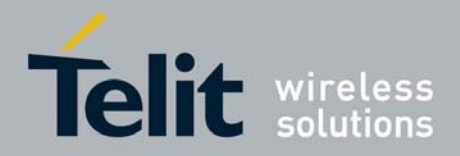

1vv0300781 Rev. 0 - 04/06/08 🌯 GE863-PRO3 - HyperTerminal File Edit View Call Transfer Help 🗋 🖆 🕈 🐘 🖉 # lsmod Module Used by Size macb 7584 Ø at91sam9260\_gpio 1220 0 1 at91sam9260\_gpio I atmel\_gpio 1152 g\_ether 16816 0 at91\_udc 10176 1 g\_ether Ħ Capture Print echo Connected 0:09:57 Auto detect 115200 8-N-1 NUM

To unload a module type in the terminal:

# rmmod <module name>

Beware that rmmod removes only modules which are not currently used or are not needed by other modules as a dependency.

# 3.4 Auto-Setup at system startup

To automatically launch commands after boot create a script file in /etc/init.d/ called Sxy (where xy is a number starting from 00 to 99). Inside this file put all the commands you need to be started after boot. For example, suppose you want to load the Ethernet on USB module and to configure this interface: create the file /etc/init.d/S00 and edit it with the following content:

```
modprobe g_ether
ifconfig usb0 192.168.1.3 netmask 255.255.255.0
```

At the next reboot the script should be executed automatically.

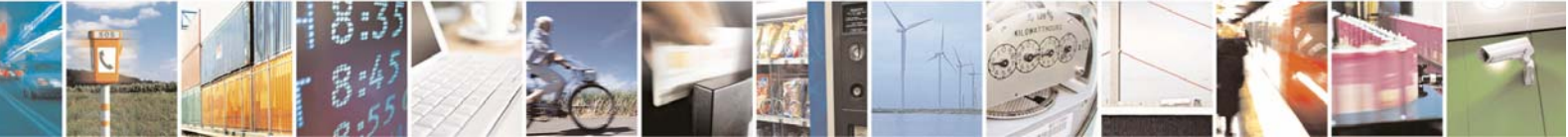

Reproduction forbidden without Telit Communications S.p.A. written authorization - All Rights Reserved

page 22 of 59

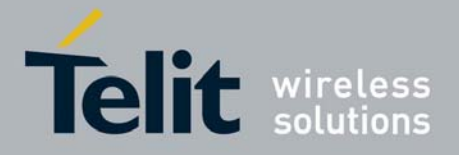

# 3.5 Downloading a file into GE863-PRO<sup>3</sup>

There are several ways to download a file in the target. In the following paragraphs you can find explained two of these methods; for further details refer to document [4].

### 3.5.1 Downloading a file using the Ethernet connection

Be sure to have the Telit Development Environment correctly installed (with an Ethernet connection up) and coLinux started (refer to document [4] for further details). In the host system go to **Start**  $\rightarrow$  **Telit Development Platform**  $\rightarrow$  **Console**: and the Linux console will be opened. Type:

#### # cd /mnt/windows

Now the current directory is where the Windows partition has been mounted.

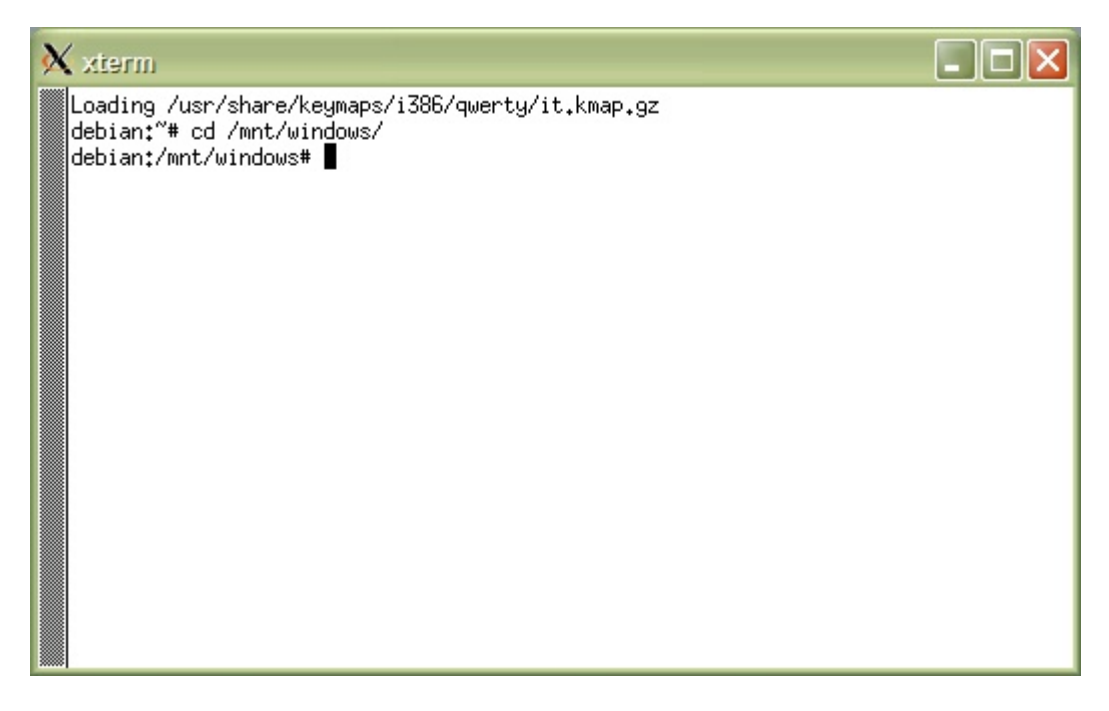

Once identified the file to be copied, use the cp command in the following form:

# cp -r <path where the file is>/<file name> /var/www/apache2-default/

For example:

# cp -r ARM/binaries/executable /var/www/apache2-default/

The file is ready to be uploaded in the target; open the terminal software (as explained in 3.1) and, when the shell is ready, within the directory where you want to place the uploaded file, type:

# wget http://192.168.121.2/apache2-default/<file name>

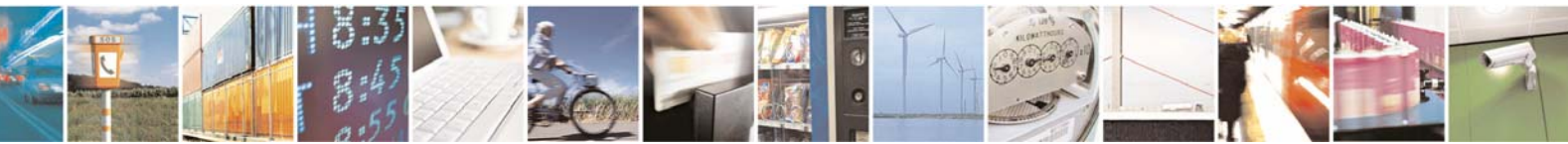

Reproduction forbidden without Telit Communications S.p.A. written authorization - All Rights Reserved

page 23 of 59

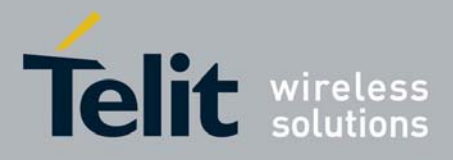

You should see an output similar to that in the image below (supposing that the file is called serialTest):

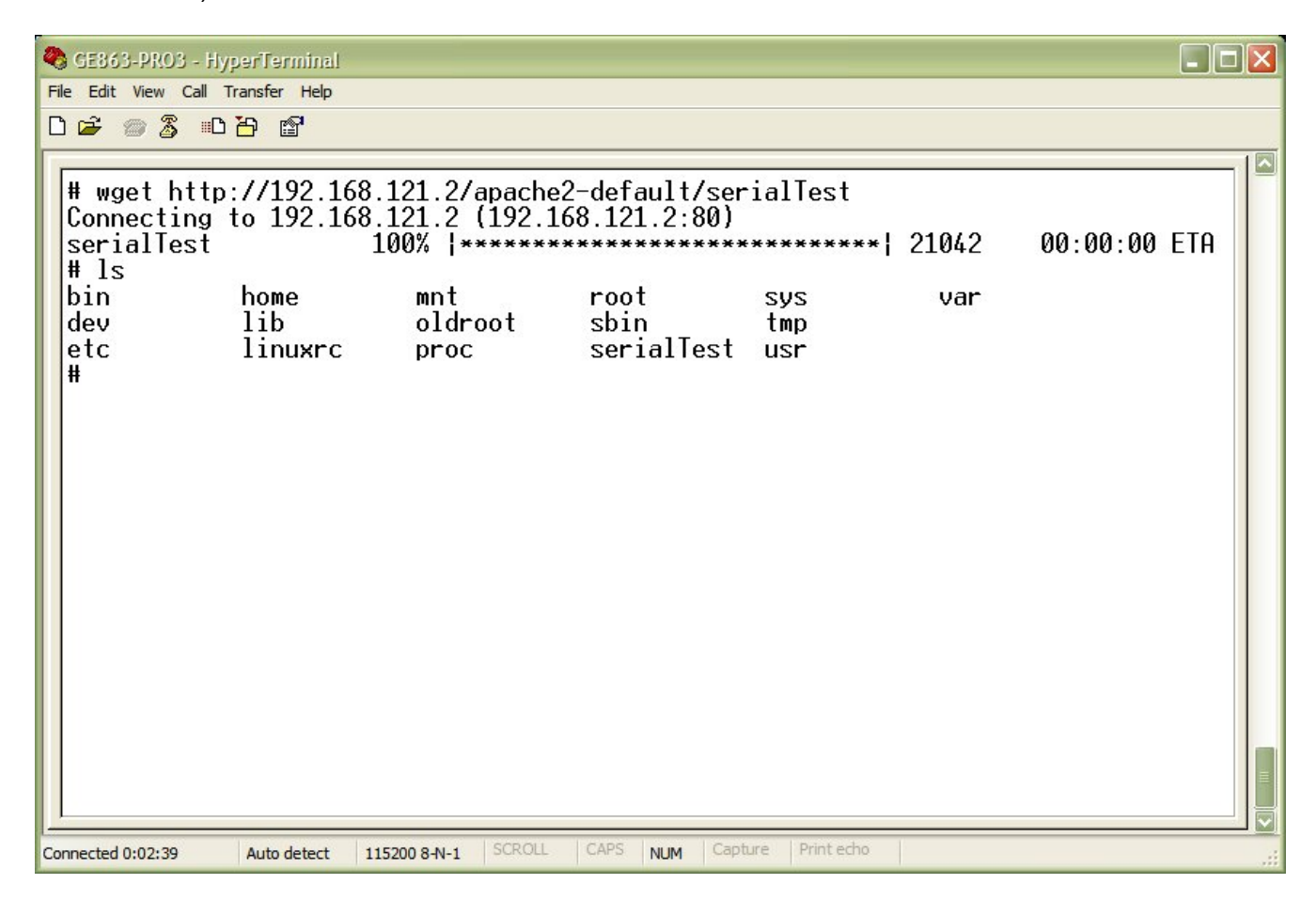

The ls command shows that the file has been downloaded.

To remove the file from the development environment type in the Linux console:

# rm -rf /var/www/apache2-default/<file name>

### 3.5.2 Downloading a file using an USB mass storage device

Follow the procedure described in 4.8.1 for mounting the device (for example an USB memory key). Then, type in the terminal:

# cd /mnt/usbdev0

in order to have the current working directory in the USB mass storage device. Now the file can be copied using the cp command:

# cp <file name> <directory where the file is to be copied>

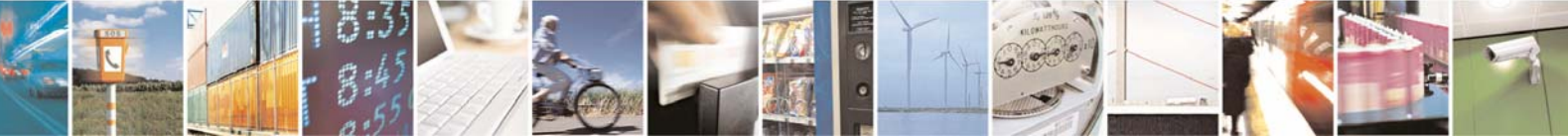

Reproduction forbidden without Telit Communications S.p.A. written authorization - All Rights Reserved

page 24 of 59

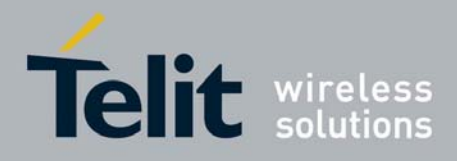

For example:

# cp test.c /home/

| SE863-PRO3 - HyperTerminal                                                                  |              |        |      |     |         |            |      | _ 🗆 🗙 |
|---------------------------------------------------------------------------------------------|--------------|--------|------|-----|---------|------------|------|-------|
| File Edit View Call Transfer Help                                                           |              |        |      |     |         |            |      |       |
|                                                                                             |              |        |      |     |         |            | <br> |       |
| <pre># cd /mnt/usbdev0/<br/># cp test.c /home/<br/># ls /home/<br/>httpd test.c<br/>#</pre> |              |        |      |     |         |            |      |       |
|                                                                                             |              |        |      |     |         |            |      |       |
| Connected 0:08:30 Auto detect                                                               | 115200 8-N-1 | SCROLL | CAPS | NUM | Capture | Print echo |      |       |

The  ${\tt ls}$  command shows that the file has been copied.

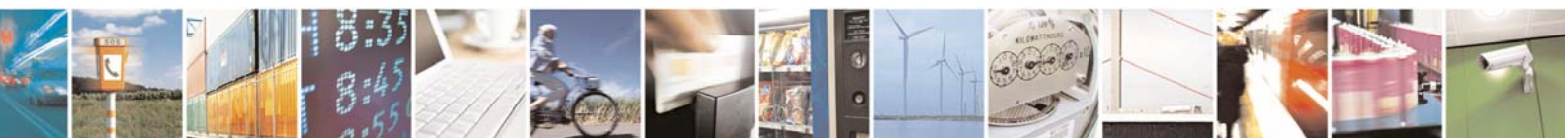

Reproduction forbidden without Telit Communications S.p.A. written authorization - All Rights Reserved

page 25 of 59

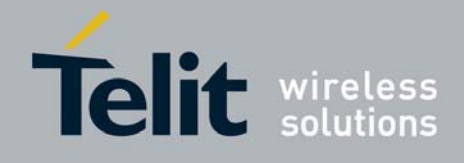

# 4 Device Drivers

Under Linux OS devices distinguish among three fundamental types: *char, block* and *network*. Each kernel module (see paragraph 2.2.3) usually implements one of these types, and thus is classifiable as a *char module*, a *block module*, or a *network module*.

A *char* (character) device is one that can be accessed as a stream of bytes (like a file); serial ports (e.g. /dev/ttyS0) are examples of char devices. A char driver usually implements at least the *open*, *close*, *read*, and *write* system calls allowing this type of communication.

Like *char* devices, *block* devices are accessed by filesystem nodes in the /dev directory. A block device is a device (e.g., a disk) that can host a filesystem. *Block* and *char* devices differ only in the way data is managed internally by the kernel, thus *block* drivers have a completely different interface to the kernel than *char* drivers.

A *network* interface is a device that is able to exchange data with other hosts and is controlled by a *network* driver. Not being a stream-oriented device, a *network* interface doesn't have a corresponding entry in the filesystem.

Some types of drivers work with additional layers of kernel support functions for dedicated device interface: for example USB devices are driven by a USB module that works with the USB subsystem, but the devices themselves can be char devices (USB serial ports), block devices (USB memory cards), or network devices (USB Ethernet interfaces).

# 4.1 Serial port

As discussed above serial ports are *char* devices that can be accessed through the following filesystem nodes available on the GE863-PRO<sup>3</sup>:

ttyS0 used by the shell

- ttyS1 available (e.g. used for debugging)
- ttyS2 available
- ttyS3 available (e.g. for accessing the GSM modem)

Refer to document [3] for further information about hardware setup of serial ports before using them.

If you want to test the ttyS1 serial port you can, for example, connect with a serial cable your host pc and the GE863-PRO<sup>3</sup> on ttyS1. On GE863-PRO<sup>3</sup>' shell type:

# cat /dev/ttyS1 &

in order to print on standard output any character received over this serial port. Now open a terminal on you host pc (by default configured for 9600 data rate) and type, for example,

hello<carriage return>

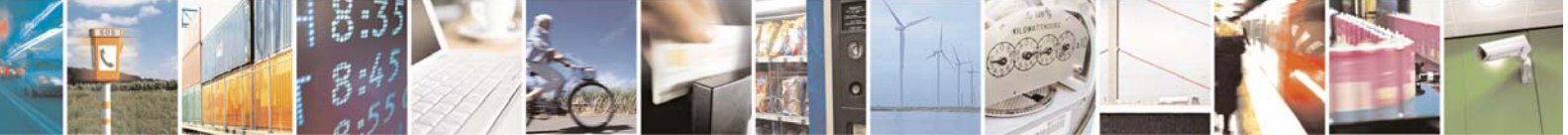

Reproduction forbidden without Telit Communications S.p.A. written authorization - All Rights Reserved

page 26 of 59

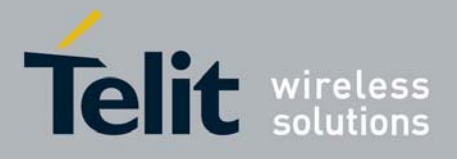

to write the "hello" test string over ttyS1.

The following subparagraphs show all the functions that can be used from C source code to perform read/write operations on the serial devices.

## 4.1.1 open()

The *open*() function establishes the connection between a file and a file descriptor. The file descriptor<sup>2</sup> is used by other I/O functions to refer to that file.

#### Header file:

fcntl.h

#### Prototype:

int open(const char \*pathname, int flags)

#### Parameters:

pathname - file name with its own path

- flags an *int* specifying file opening mode: is one of O\_RDONLY, O\_WRONLY or O\_RDWR which request opening the file read-only, write-only or read/write, respectively.
  - In addition, zero or more file flags can be set, e.g.:
    - O\_NOCTTY: If *pathname* refers to a terminal device it will not become the process's controlling terminal even in case the process does not have one.
    - O\_NDELAY or O\_NONBLOCK: when possible, the file is opened in non-blocking mode

#### **Returns:**

The new file descriptor fildes if operation is completed successfully, otherwise it is -1

#### Example:

Open the /dev/ttyS1 device.

### 4.1.2 read()

The *read*() function reads *nbyte* bytes from the file associated with the open file descriptor, *fildes*, and copies them in the buffer that is pointed to by *buf*.

Header file: unistd.h

<sup>2</sup> Identifies ID of the file

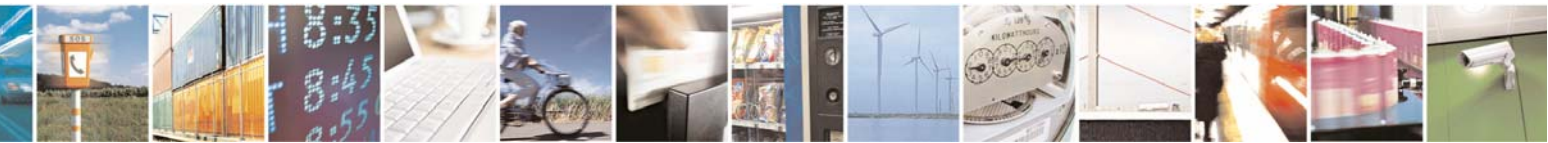

Reproduction forbidden without Telit Communications S.p.A. written authorization - All Rights Reserved

page 27 of 59

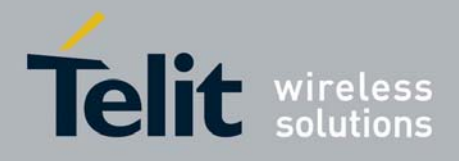

#### **Prototype:**

```
ssize_t read(int fildes, void *buf, size_t nbyte);
```

#### **Parameters:**

fildes – file descriptor buf – destination buffer pointer nbyte – number of bytes that read() attempts to read

#### **Returns:**

The number of bytes actually read if operation is completed successfully, otherwise it is -1

#### Example:

Read sizeof(read\_buff) bytes from the file associated with fd and stores them into read\_buff.

### 4.1.3 write()

The *write*() function writes *nbyte* bytes from the buffer that are pointed by *buf* to the file associated with the open file descriptor, *fildes*.

#### Header file:

unistd.h

#### Prototype:

ssize\_t write(int fildes, const void \*buf, size\_t nbyte);

#### **Parameters:**

fildes – file descriptor buf – destination buffer pointer nbyte – number of bytes that write() attempts to write

#### **Returns:**

The number of bytes actually written if operation is completed successfully (this number shall never be bigger than *nbyte*), otherwise it is -1

#### Example:

Write *sizeof(value\_to\_be\_written)* bytes from the buffer pointed to by *value\_to\_be\_written* to the file associated with the open file descriptor, *fd*.

char value\_to\_be\_written[] = "Hello world\r\n";

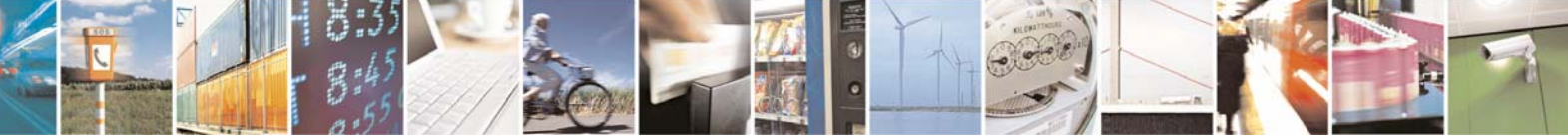

Reproduction forbidden without Telit Communications S.p.A. written authorization - All Rights Reserved

page 28 of 59

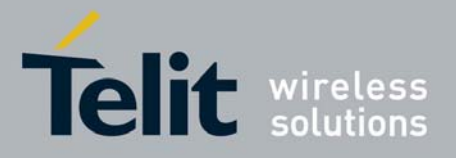

### 4.1.4 close()

The *close()* function deallocates the file descriptor indicated by *fildes*. To deallocate means to make the file descriptor available for subsequent calls to *open()* or other functions that allocate file descriptors.

#### Header file:

unistd.h

**Prototype:** int close(int fildes);

#### **Parameters:**

fildes - file descriptor

#### **Returns:**

0 if operation is completed successfully, otherwise it is -1

#### Example:

Close the /dev/ttyS1 device.

# 4.2 $I^2C$

The GE863-PRO<sup>3</sup> is provided with the Atmel Two-wire Interface (TWI). It is useful to connect several components, like EEPROM and I<sup>2</sup>C compatible device, using a unique two-wire bus.

In this chapter is described how to load I<sup>2</sup>C modules on the Linux Operating System and how to do a little test with a C program that opens the I<sup>2</sup>C bus interface (i.e., /dev/i2c-0) and writes some data on the device.

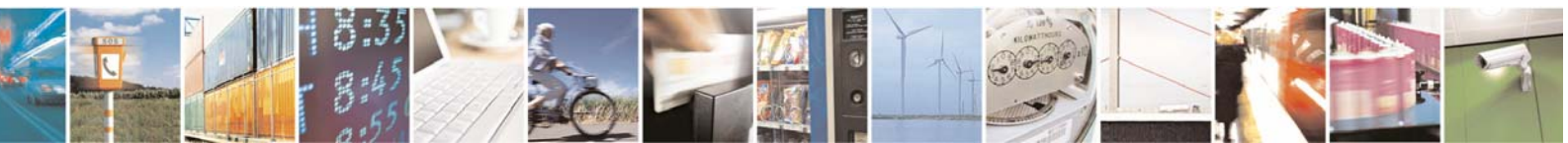

Reproduction forbidden without Telit Communications S.p.A. written authorization - All Rights Reserved

page 29 of 59

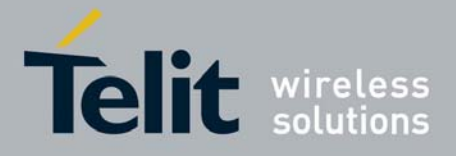

Although there are many I<sup>2</sup>C devices and chips, we can use a unique I<sup>2</sup>C kernel interface composed by a core module used by both master and slave device modules. In the following picture we can see the whole module structure:

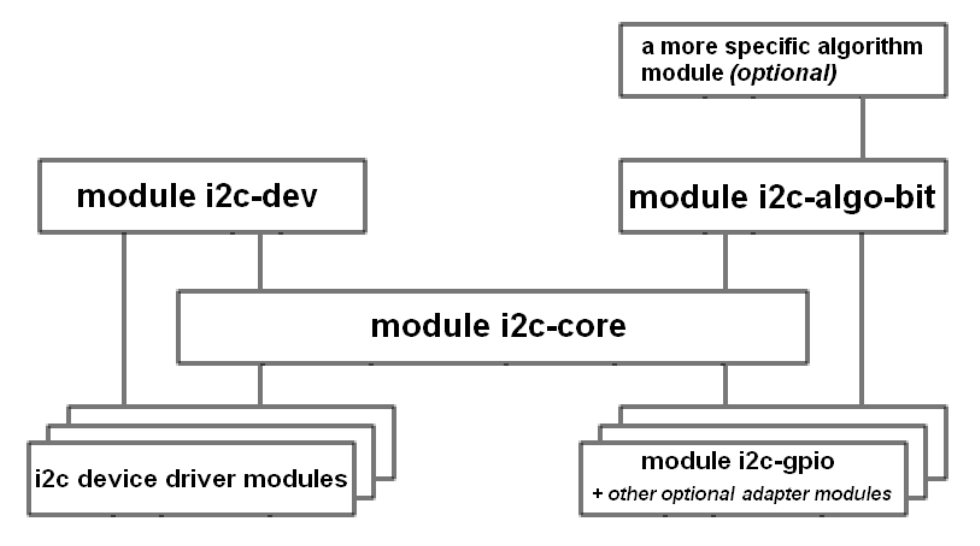

So, in our system, in order to use the I<sup>2</sup>C Interface, the following steps shall be followed:

- 1. Load the i2c-core module;
- 2. Load the i2c-algo-bit module;
- 3. Load the i2c-dev module;
- 4. Load the i2c-gpio module and/or other adapter driver module(s);
- 5. Load your I<sup>2</sup>C device driver module(s).

However, you can find the list of all the available I<sup>2</sup>C loadable modules in the directory: /lib/modules/your\_kernel\_version/kernel/drivers/i2c

## 4.2.1 Loading i2c modules

1. The module i2c-core is used by every other I<sup>2</sup>C modules, so it must be loaded first.

To load this module type the command

- # modprobe i2c-core
- 2. The i2c-algo-bit module implements a generic algorithm for the communications on the bus. If you need a more specific algorithm, you can modify the i2c-algo-bit source file or implement another module that uses i2c-algo-bit.

To load the i2c-algo-bit module type the command

# modprobe i2c-algo-bit

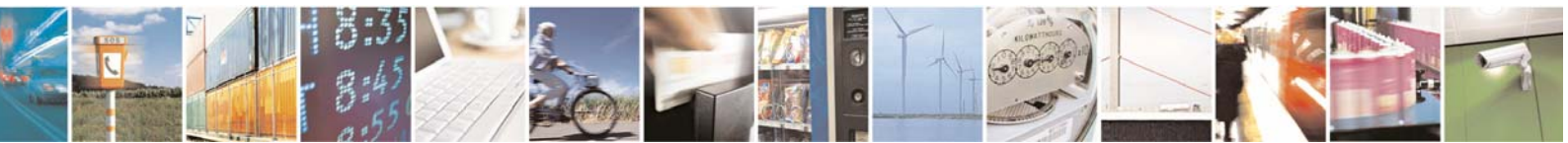

Reproduction forbidden without Telit Communications S.p.A. written authorization - All Rights Reserved

page 30 of 59

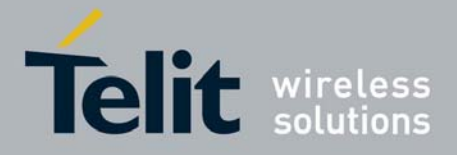

3. The i2c-dev module implements a useful tool that allows the user to access all devices on an adapter from userspace, through the /dev interface. So we'll have one item in the /dev directory for each bus adapter in our system. Each registered i2c adapter gets a number, counting from 0. I<sup>2</sup>C device files are character device files with major device number 89 and a minor device number corresponding to the number assigned as explained above. So, for example, we'll have in /dev the following files: i2c-0, i2c-1, ..., i2c-10, ... All 256 minor device numbers are reserved for i2c.

To load the i2c-dev module type the command

- # modprobe i2c-dev
- 4. The i2c-gpio module is an adapter driver or, in other words, a bus controller for the GPIO bus. If we don't load adapter driver we won't be able to find any item in the /dev directory. So we have to load one adapter driver for each I<sup>2</sup>C bus in our system. In this case, we'll have only one bus and its correspondent driver.

To load the i2c-gpio module type the command

- # modprobe i2c-gpio
- 5. Of course you'll need to use the I<sup>2</sup>C Interface to connect I<sup>2</sup>C chips or devices to your system. So, after loading the previous modules, you may also need to load the driver module(s) of your specific device(s). In order to do this, you can use the modprobe command followed by your module's name.

# 4.2.2 open()

The *open*() function establishes the connection between a file and a file descriptor. The file descriptor is used by other I/O functions to refer to opened file.

#### Header file:

fcntl.h

#### Prototype:

int open(const char \*pathname, int flags)

#### Parameters:

pathname - file name with its own path

flags – an *int* specifying file opening mode: that can be O\_RDONLY, O\_WRONLY or O\_RDWR which requests opening the file read-only, write-only or read/write, respectively

#### Returns:

The new file descriptor *fildes* if operation is completed successfully, otherwise it is -1

#### Example:

Open the /dev/i2c-0.

int fd; // file descriptor for the /dev/watchdog entry

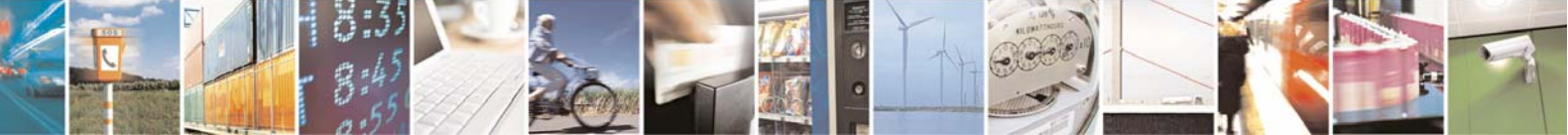

Reproduction forbidden without Telit Communications S.p.A. written authorization - All Rights Reserved

page 31 of 59

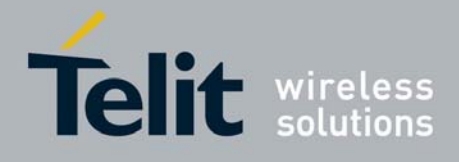

```
1vv0300781 Rev. 0 - 04/06/08
```

```
if((fd = open("/dev/i2c-0", O_ RDWR) < 0)
{
    /* Error Management Routine */
} else {
    /* I2C Device Opened */
}</pre>
```

### 4.2.3 ioctl()

The ioctl() function manipulates the underlying device parameters. In particular, many operating characteristics can be controlled with ioctl() requests.

#### Header file:

sys/ioctl.h

#### Prototype:

int ioctl(int fildes, int request, ...)

#### Parameters:

fildes - file descriptor

request - device-dependent request code.

The following ioctls request codes can be used for  $l^2C$ :

- I2C\_SLAVE, I2C\_SLAVE\_FORCE: to select the slave address
- I2C\_TENBIT: to set the ten bit addressing
- I2C\_PEC: to enable the packet error checking
- I2C\_FUNCS: to get the adapter functionality mask
- I2C\_RDWR: to do a combined read/write transaction
- I2C\_SMBUS: to use SMBus functionalities
- I2C\_RETRIES: to set the number of retries when not acknowledged
- I2C\_TIMEOUT: to set the timeout value.

The third argument is a void \* and depends on the ioctl request code used: see the examples below.

#### **Returns:**

0 if operation is completed successfully, otherwise it is -1

#### Examples:

I2C\_SLAVE, I2C\_SLAVE\_FORCE

Both set or change the slave address for the device opened with file\_descriptor. The address is passed in the 7 lower bits of the addr argument (except for 10 bit addresses, passed in the 10 lower bits). With the I2C\_SLAVE\_FORCE request, the address passed is used as slave address even in case it's already in use by another program or driver. Example:

```
long addr = 0x5;
ret = ioctl(file_descriptor,I2C_SLAVE, addr);
```

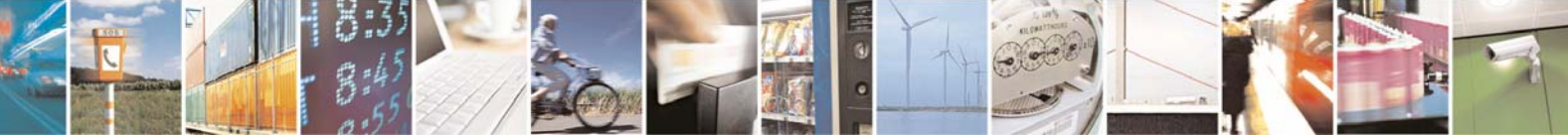

Reproduction forbidden without Telit Communications S.p.A. written authorization - All Rights Reserved

page 32 of 59

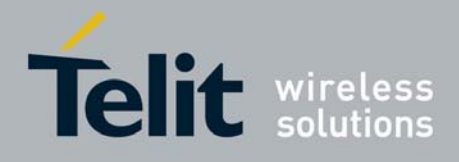

I2C\_TENBIT

Selects ten bit addresses if the "select" argument does not equal 0, selects normal 7 bit addresses if the "select" argument equals 0. The default value is 0. This request is only valid if the adapter has I2C\_FUNC\_10BIT\_ADDR. Example:

long select = 0; ret = ioctl(file\_descriptor,I2C\_TENBIT, select);

I2C\_PEC

Selects SMBus PEC (Packet Error Checking) generation and verification if "select" argument does not equal 0, disables if select equals 0. The default value is 0. It is used only for SMBus transactions. This request only has an effect if the adapter has I2C\_FUNC\_SMBUS\_PEC (this might not be available and will have no effect). Example:

long select = 0; ret = ioctl(file\_descriptor,I2C\_PEC, select);

I2C\_FUNCS

Gets the adapter functionality mask and puts it in \*funcs. Example:

unsigned long funcs; user = ioctl(file\_descriptor,I2C\_FUNCS, &funcs);

After this call, the funcs mask should be equal to FFF800F, the hexadecimal value for 1111111111100000000001111, which indicates that the following adapter functionalities are available:

I2C\_FUNC\_I2C I2C\_FUNC\_10BIT\_ADDR I2C\_FUNC\_PROTOCOL\_MANGLING I2C\_FUNC\_SMBUS\_HWPEC\_CALC I2C\_FUNC\_SMBUS\_BLOCK\_PROC\_CALL I2C\_FUNC\_SMBUS\_QUICK I2C\_FUNC\_SMBUS\_READ\_BYTE I2C\_FUNC\_SMBUS\_WRITE\_BYTE I2C\_FUNC\_SMBUS\_READ\_BYTE\_DATA I2C\_FUNC\_SMBUS\_WRITE\_BYTE\_DATA I2C\_FUNC\_SMBUS\_READ\_WORD\_DATA I2C\_FUNC\_SMBUS\_WRITE\_WORD\_DATA I2C\_FUNC\_SMBUS\_PROC\_CALL

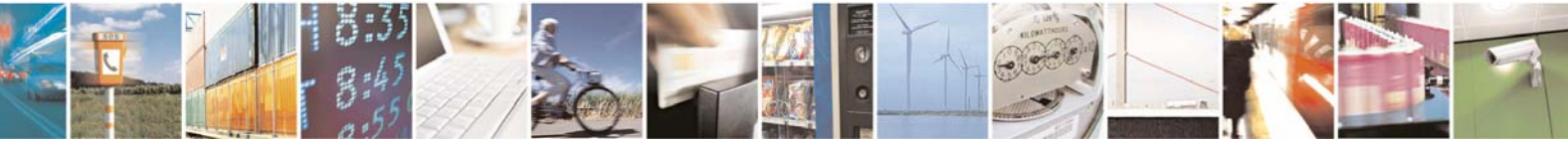

Reproduction forbidden without Telit Communications S.p.A. written authorization - All Rights Reserved

page 33 of 59

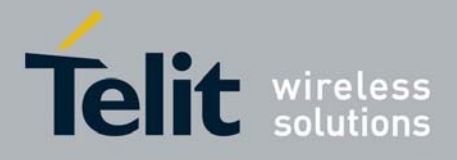

I2C\_FUNC\_SMBUS\_READ\_BLOCK\_DATA I2C\_FUNC\_SMBUS\_WRITE\_BLOCK\_DATA I2C\_FUNC\_SMBUS\_READ\_I2C\_BLOCK I2C\_FUNC\_SMBUS\_WRITE\_I2C\_BLOCK I2C\_FUNC\_SMBUS\_BYTE I2C\_FUNC\_SMBUS\_BYTE\_DATA I2C\_FUNC\_SMBUS\_WORD\_DATA I2C\_FUNC\_SMBUS\_BLOCK\_DATA I2C\_FUNC\_SMBUS\_I2C\_BLOCK

Of course, if the funcs mask is different from FFF800F, the system will support different functionalities. See the i2c.h file in the linux source tree for the available functionalities.

I2C\_RDWR

Do a combined read/write transaction without break in between. This is valid only if the adapter has I2C\_FUNC\_I2C.

The difference between doing normal read/write calls and using an ioctl with the I2C\_RDWR request is that in the second case you can do the several read or write using the repeated start condition between two messages. If you use multiple calls to read and write functions instead of the ioctl with the I2C\_RDWR request, you'll send messages with a stop condition between them. The argument of the ioctl call is a pointer to a

```
struct i2c_rdwr_ioctl_data {
    struct i2c_msg *msgs; /* ptr to array of simple messages */
    int nmsgs; /* number of messages to exchange */
}
```

where nmsgs is the number of messages to exchange. These messages are contained in the struct i2c\_msg pointer that points to an array of structures with following definition:

In the addr field you have to put the address of the slave device you want to communicate with. In the flags field you have to set the options among the ones listed below:

I2C\_M\_TEN: setting this option you indicate that the address in the addr field is composed by ten bits, so you'll use the ten bit address mode;

I2C\_M\_RD: if set, a read operation will be performed; if you don't set it, it'll automatically do a write operation;

I2C\_M\_NOSTART: if set, there won't be any start condition during the sending of this message with the i2c protocol;

I2C\_M\_REV\_DIR\_ADDR: you should set this flag if you want to do a write, but need to simulate the process of a Read instead of a normal Write, or vice versa;

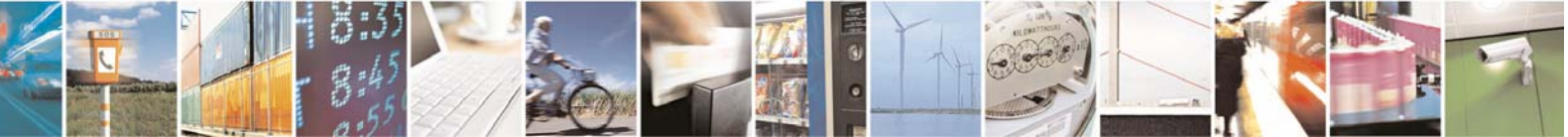

Reproduction forbidden without Telit Communications S.p.A. written authorization - All Rights Reserved

page 34 of 59

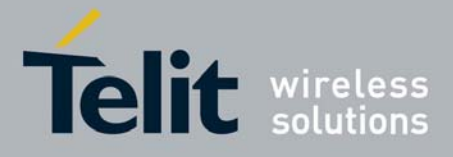

I2C\_M\_IGNORE\_NAK: Normally a message is interrupted immediately if there is NACK from the client. Setting this flag treats any NACK as an ACK, and all subsequent messages are sent.

I2C\_M\_NO\_RD\_ACK: in a read message, the ACK/NACK bit from the master is skipped.

The struct i2c\_msg also contains a pointer into a data buffer. The function will write or read data to or from that buffer depending on whether the I2C\_M\_RD flag is set or not in the flags field of a particular message. Finally, in the len field you have to set the number of bytes you want to be read (written) to (from) the array pointed by buf.

In the following example we suppose that our slave device is an EEPROM. We want to read a data from a specific internal address of the EEPROM, in this case the address is 0x0. First we have to do a write with the internal address, and then a read of the data:

```
struct i2c_rdwr_ioctl_data work_queue;
char buf[1];
struct i2c msq msqs[ 2 ];
buf[0]=0x0;
                //this is the internal address
msgs[0].len = 1;
msgs[0].flags = 0;
msqs[0].addr = 0x50; //this is the device address
msgs[0].buf = buf;
msqs[1].addr = addr;
msgs[1].flags = I2C_M_RD;
msgs[1].len = 255;
msgs[1].buf = buf2;
work queue.msqs = msqs;
work_queue.nmsgs = 2;
ret = ioctl(fd,I2C_RDWR,&work_queue);
if ( ret < 0 ) {
   printf("Error during I2C_RDWR ioctl with error code: %d\n",ret);
}
else{
   printf("The value read at address %X is
   %s\n",buf[0],work_queue.msgs[1].buf);
}
```

```
    I2C_SMBUS
```

Set the system to do SMBus transfers. You also have to use the following data structure:

```
struct i2c_smbus_ioctl_data {
    __u8 read_write;
    __u8 command;
```

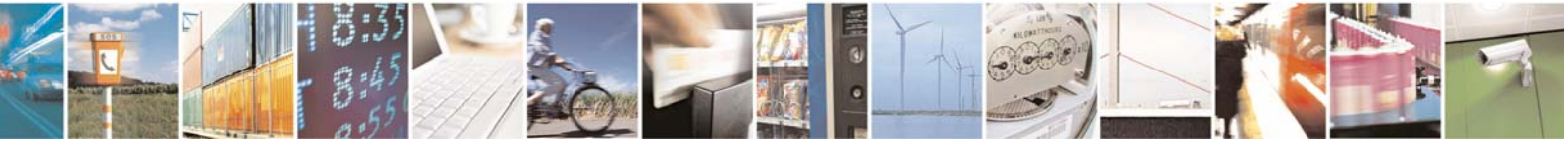

Reproduction forbidden without Telit Communications S.p.A. written authorization - All Rights Reserved

page 35 of 59

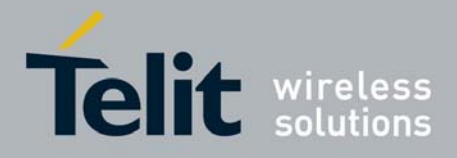

```
u32 size;
    union i2c_smbus_data {
          ___u8 byte;
          __ul6 word;
          __u8 block[I2C_SMBUS_BLOCK_MAX + 2];
                                     // block[0] is used for length
                                     // and one more for user-space
compatibility
    }
};
The read_write variable can be configured with I2C_SMBUS_READ or with I2C_SMBUS_WRITE.
The command values are always valid.
                  can be I2C_SMBUS_BLOCK_PROC_CALL, I2C_SMBUS_QUICK,
The
     size
          value
I2C SMBUS PROC CALL,
                              I2C SMBUS BYTE,
                                                       I2C SMBUS_BYTE_DATA,
I2C SMBUS WORD DATA, I2C SMBUS BLOCK DATA, I2C SMBUS I2C BLOCK
```

```
struct i2c_smbus_ioctl_data mycmd;
mycmd.read_write=0;
mycmd.command=0;
mycmd.size=I2C_SMBUS_QUICK; // this means "probe if this address
replies"
mycmd.data=NULL;
ret=ioctl(f,I2C_SMBUS,&mycmd);
if (ret < 0)
    printf("An error occurred in ioctl");
```

I2C\_RETRIES

Example:

Sets the number of times a device address should be polled when not acknowledging. Example:

```
unsigned long num_retries = 4;
res = ioctl(file_descriptor,I2C_RETRIES, num_retries);
```

I2C\_TIMEOUT

With this macro you can set the timeout value in jiffies. Example:

```
unsigned long jiffies = 100;
res = ioctl(file_descriptor,I2C_TIMEOUT, jiffies);
```

### 4.2.4 read()

The *read*() function reads *nbyte* bytes from the file associated with the open file descriptor, *fildes*, and copies them in the buffer that is pointed to by *buf*.

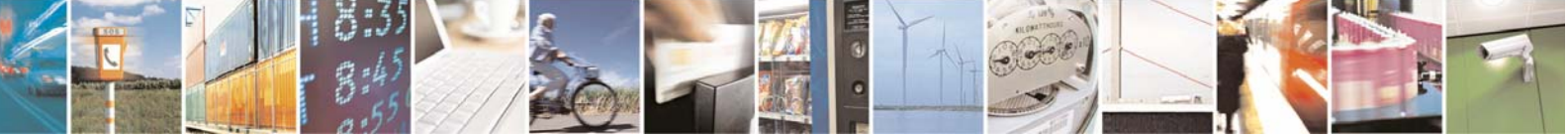

Reproduction forbidden without Telit Communications S.p.A. written authorization - All Rights Reserved

page 36 of 59

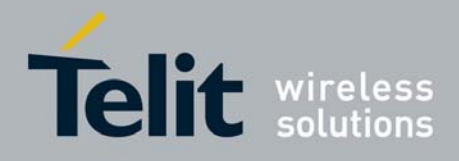

Header file: unistd.h

### Prototype:

ssize\_t read(int fildes, void \*buf, size\_t nbyte);

#### Parameters:

fildes – file descriptor buf – destination buffer pointer nbyte – number of bytes that read() attempts to read

#### **Returns:**

The number of bytes actually read if if operation is completed successfully, otherwise it is -1.

#### Example:

Read sizeof(read\_buff) bytes from the file associated with fd and stores them into read\_buff.

```
char read_buff[BUFF_LEN];
```

## 4.2.5 write()

The *write*() function writes *nbyte* bytes from the buffer that are pointed by *buf* to the file associated with the open file descriptor, *fildes*.

#### Header file:

unistd.h

# Prototype: ssize\_t write(int fildes, const void \*buf, size\_t nbyte);

#### Parameters:

fildes – file descriptor buf – destination buffer pointer nbyte – number of bytes that write() attempts to write

#### **Returns:**

The number of bytes actually written if operation is completed successfully (this number shall never be greater than *nbyte*), otherwise it is -1.

#### Example:

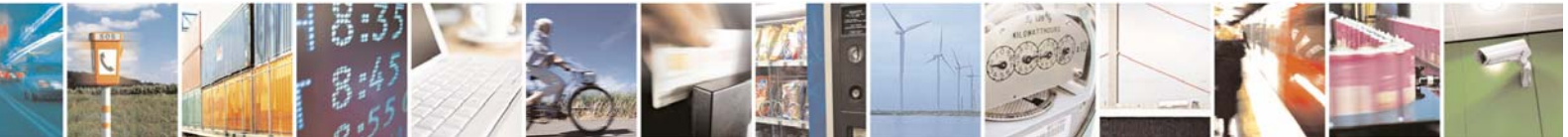

Reproduction forbidden without Telit Communications S.p.A. written authorization - All Rights Reserved

page 37 of 59

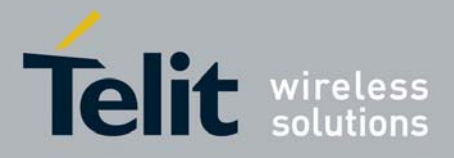

Write *sizeof(value\_to\_be\_written)* bytes from the buffer pointed by *value\_to\_be\_written* to the file associated with the open file descriptor, *fd*.

### 4.2.6 close()

The *close()* function deallocates the file descriptor indicated by *fildes*. To deallocate means to make the file descriptor available for subsequent calls to *open()* or other functions that allocate file descriptors.

#### Header file:

unistd.h

**Prototype:** int close(int fildes);

#### Parameters:

fildes - file descriptor

#### **Returns:**

0 if operation is completed successfully, otherwise it is -1

#### Example:

Close the I<sup>2</sup>C device.

### 4.2.7 A Test Program

The following simple C program is useful to test the  $I^2C$  interface. It opens the /dev/i2c interface and calls the write function in an infinite loop to write some random values on the device.

```
#include <sys/types.h>
#include <sys/stat.h>
#include <fcntl.h>
```

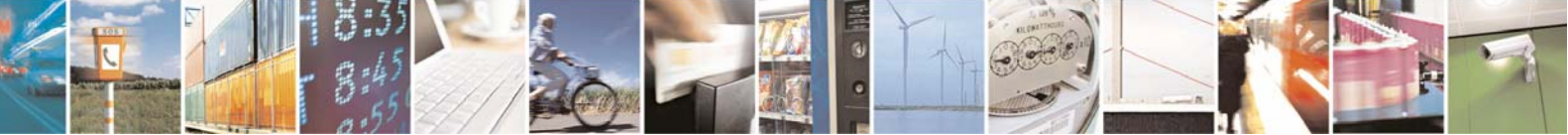

Reproduction forbidden without Telit Communications S.p.A. written authorization - All Rights Reserved

page 38 of 59

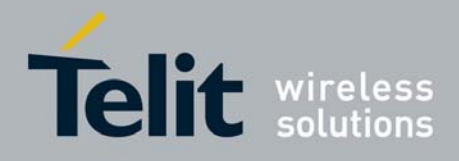

```
#include <sys/ioctl.h>
#include <stdio.h>
#include <stdlib.h>
#include <unistd.h>
#include <linux/i2c.h>
#include <linux/i2c-dev.h>
int main()
{
        int fd;
        char val;
        char buf[5];
        int addr = 0 \times 40; /* This I2C address is a random value
                    because no device is attached
                         on the bus; if you connect a device,
                    change this value with the correct one*/
        fd = open("/dev/i2c-0",O_RDWR);
        if (fd < 0) {
                fprintf(stderr, "Error during open\n");
                exit(1);
        }
      /* The following ioctl call sets in slave mode
              the device located at the addr address */
        if (ioctl(fd, I2C_SLAVE, addr) < 0) {</pre>
                fprintf(stderr, "Error during IOCTL\n");
                exit(1);
        }
        buf[0] = 'T';
        buf[1] = 'e';
        buf[2] = 's';
        buf[3] = 't';
        for(val=1;;val=(val+1)%255) {
                buf[4] = val;
                if (write(fd, buf, 5) != 5) {
                         fprintf(stderr, "Write error (%d)\n",val);
                } else {
                         fprintf(stderr, "Write OK (%d)\n",val);
                }
                usleep(500000);
        }
        return 0;
```

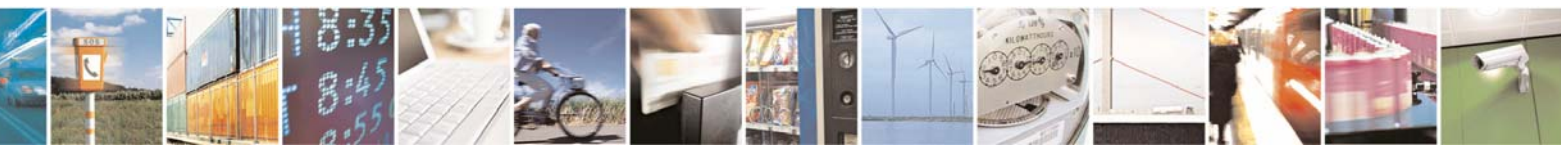

Reproduction forbidden without Telit Communications S.p.A. written authorization - All Rights Reserved

page 39 of 59

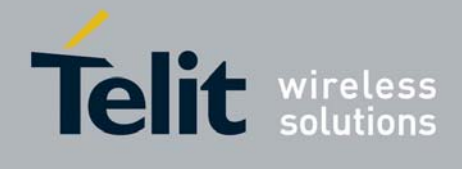

}

If you have some l<sup>2</sup>C device connected to the board, you'll have to set the *addr* variable with the correct address of the l<sup>2</sup>C device you want to write. Otherwise, you can initialize that variable with a random value. In this case, you can connect an oscilloscope to the SDA and SCL pins of the board to observe the behaviour of the signal on the pins.

If you connect an I<sup>2</sup>C device to the board the write call should be successful and the program should report "Write OK". Otherwise the program displays "Write error", but this is not a problem: it only means that there is no device connected on the bus.

# 4.3 SPI

The "Serial Peripheral Interface" (SPI) is a synchronous four wire serial link used to connect microcontrollers to sensors, memory, and peripherals.

The Serial Peripheral Interface is essentially a shift register that serially transmits data bits to other SPIs. During a data transfer, one SPI system acts as the "master" and controls the data flow, while the other devices act as "slaves".

The SPI system consists of two data lines and two control lines:

• Master Out Slave In (MOSI): This data line supplies the output data from the master shifted into the input(s) of the slave(s).

• Master In Slave Out (MISO): This data line supplies the output data from a slave to the input of the master. There may be no more than one slave transmitting data during any particular transfer.

• Serial Clock (SPCK): This control line is driven by the master and regulates the flow of the data bits. The master may transmit data at a variety of baud rates; the SPCK line cycles once for each bit that is transmitted.

• Slave Select (NSS): This control line allows slaves to be turned on and off by hardware (it is also called chipselect).

## 4.3.1 Loading the SPI module

The SPI driver is released to customer under in the form of a loadable module.

To load the SPI module type in the terminal:

# modprobe spidev

When loaded, the SPI driver will installs a new device named spidev1.1. under the /dev/ directory. The "1.1" name extension represents the number of the selected SPI bus and the selected chipselect.

Once installed the SPI device can be used as a normal character device and can be accessed by any application running in userspace.

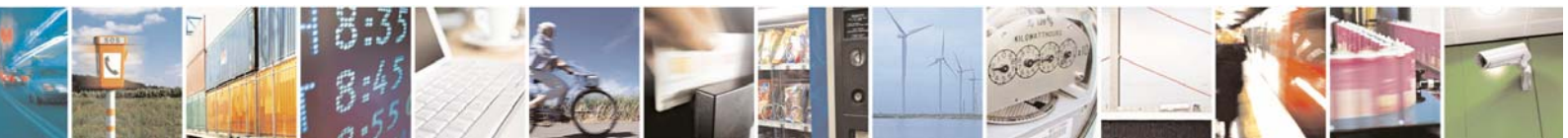

page 40 of 59

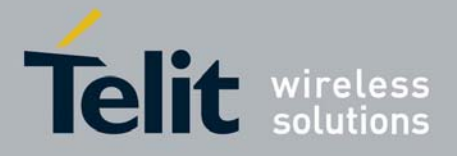

# 4.3.2 open()

The *open*() function shall establish the connection between a file and a file descriptor. The file descriptor is used by other I/O functions to refer to the opened file.

#### Header file:

fcntl.h

#### Prototype:

int open(const char \*pathname, int flags)

#### **Parameters:**

pathname - file name with its own path

flags – is an *int* specifying file opening mode: is one of O\_RDONLY, O\_WRONLY or O\_RDWR which request opening the file read-only, write-only or read/write, respectively

#### **Returns:**

The new file descriptor fildes if operation is completed successfully, otherwise it is -1.

#### Example:

Open the /dev/spidev1.1.

```
int fd; // file descriptor for the /dev/watchdog entry
if((fd = open("/dev/spidev1.1", O_ RDWR) < 0)
{
    /* Error Management Routine */
} else {
    /* SPI Device Opened */
}</pre>
```

### 4.3.3 ioctl()

The ioctl() function manipulates the underlying device parameters. In particular, many operating characteristics can be controlled with ioctl() requests.

Header file: sys/ioctl.h linux/spi/spidev.h

#### **Prototype:** int ioctl(int fildes, int request, ...)

Parameters: fildes – file descriptor request – device-dependent request code. The following ioctls request codes can be used for SPI:

SPI\_IOC\_RD\_MODE and SPI\_IOC\_WR\_MODE to get/set the SPI mode

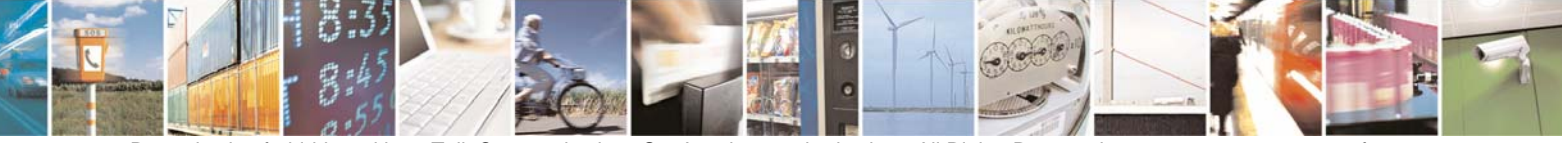

Reproduction forbidden without Telit Communications S.p.A. written authorization - All Rights Reserved

page 41 of 59

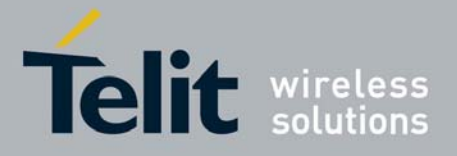

- SPI\_IOC\_RD\_BITS\_PER\_WORD and SPI\_IOC\_WR\_BITS\_PER\_WORD to get/set the number of bits per words exchanged
- SPI\_IOC\_RD\_MAX\_SPEED\_HZ and SPI\_IOC\_WR\_MAX\_SPEED\_HZ to get/set the maximum allowed speed
- SPI\_IOC\_MESSAGE to exchange data in full duplex mode

The third argument is a *void* \* and depends on the ioctl request code used: see the examples below.

#### Returns:

0 if operation is completed successfully, otherwise it is -1.

#### Examples:

SPI\_IOC\_RD\_MODE and SPI\_IOC\_WR\_MODE

Get (RD) or set (WR) the SPI mode. The third parameter is a pointer to a byte which will return (RD) or assign (WR) the SPI transfer mode.

The constant values defined in the "spidev.h" file will be used to set the SPI mode.

Please note that SPI\_CS\_HIGH, SPI\_CPHA, SPI\_CPOL and SPI\_MODE\_0..SPI\_MODE\_3 are the only constant values, listed in the "spidev.h" file, supported by the current SPI driver. Example:

SPI\_IOC\_RD\_BITS\_PER\_WORD and SPI\_IOC\_WR\_BITS\_PER\_WORD

Get (RD) or set (WR) the number of bits per word exchanged. The third parameter is a pointer to a byte which will return (RD) or assign (WR) the number of bits in each SPI transfer word. Example:

SPI\_IOC\_RD\_MAX\_SPEED\_HZ and SPI\_IOC\_WR\_MAX\_SPEED\_HZ

Get (RD) or set (WR) the SPI max speed. The third parameter is a pointer to a uint32\_t which will return (RD) or assign (WR) the maximum SPI transfer speed, in Hz. It is not required that the controller assigns specific clock speed. Example:

```
uint32_t speed;
ret = ioctl(fd, SPI_IOC_WR_MAX_SPEED_HZ, &speed);
if (ret == -1)
    printf("can't set max speed hz");
```

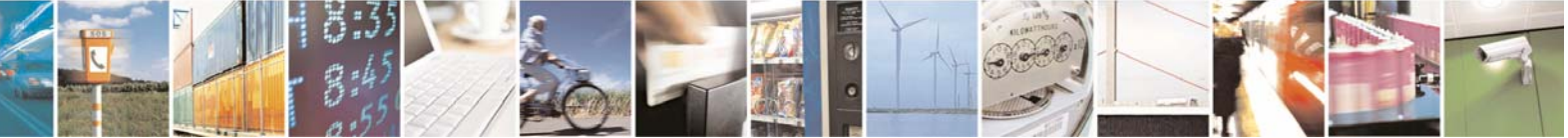

Reproduction forbidden without Telit Communications S.p.A. written authorization - All Rights Reserved

page 42 of 59

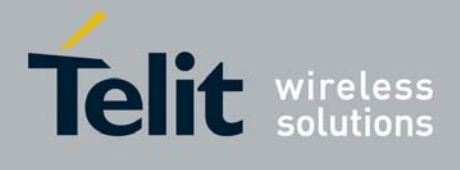

SPI\_IOC\_MESSAGE

Standard read() and write() operations are obviously only half-duplex, and the chipselect is deactivated between those operations. Full-duplex access, and composite operation without chipselect de-activation, is available using the SPI\_IOC\_MESSAGE(N) request. Please note that the SPI\_IOC\_MESSAGE(N) request needs, as parameter, a pointer to struct spi\_ioc\_transfer whose fields speed\_hz and bits\_per\_word must be set to 0.

#### Example:

```
uint8 t tx[] = {
                OxFF, OxFF, OxFF, OxFF, OxFF, OxFF,
                0x40, 0x00, 0x00, 0x00, 0x00, 0x95,
                OxFF, OxFF, OxFF, OxFF, OxFF, OxFF,
                OxFF, OxFF, OxFF, OxFF, OxFF, OxFF,
                OxFF, OxFF, OxFF, OxFF, OxFF, OxFF,
                OXDE, OXAD, OXBE, OXEF, OXBA, OXAD,
                0xF0, 0x0D,
        };
uint8_t rx[ARRAY_SIZE(tx)] = \{0, \};
        struct spi ioc transfer tr = {
                .tx_buf = (unsigned long)tx,
                .rx_buf = (unsigned long)rx,
                .len = ARRAY_SIZE(tx),
                .delay_usecs = delay,/*Delay before chipselect
deactivation*/
                .speed_hz = 0, /* Must be set to 0 * /
                 .bits_per_word = 0,/* Must be set to 0*/
        };
        for (i = 0; i < 100; i++)
        {
                ret = ioctl(fd, SPI IOC MESSAGE(1), &tr);
                if (ret == -1)
                        printf("can't send spi message");
        }
```

### 4.3.4 read()

The *read*() function reads *nbyte* bytes from the file associated with the open file descriptor, *fildes*, and copies them in the buffer that is pointed to by *buf*.

#### Header file:

unistd.h

#### Prototype:

ssize\_t read(int fildes, void \*buf, size\_t nbyte);

#### Parameters:

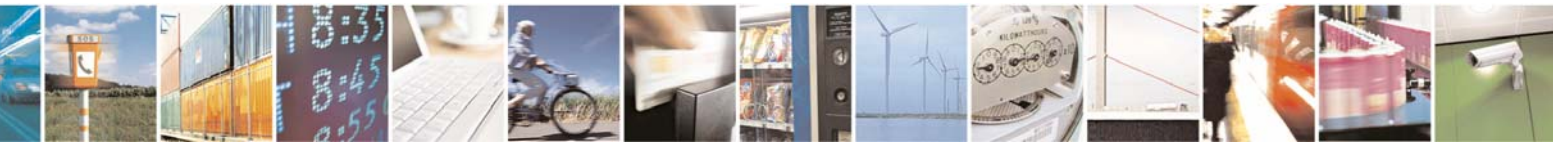

Reproduction forbidden without Telit Communications S.p.A. written authorization - All Rights Reserved

page 43 of 59

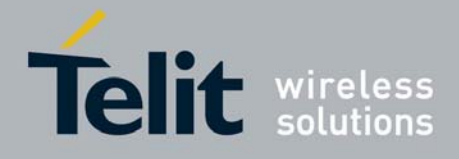

fildes – file descriptor buf – destination buffer pointer nbyte – number of bytes that read() attempts to read

#### **Returns:**

The number of bytes actually read if operation is completed successfully, otherwise it is -1.

#### Example:

Read sizeof(read\_buff) bytes from the file associated with fd and stores them in read\_buff.

### 4.3.5 write()

The *write*() function writes *nbyte* bytes from the buffer that are pointed by *buf* to the file associated with the open file descriptor, *fildes*.

#### Header file:

unistd.h

#### **Prototype:**

ssize\_t write(int fildes, const void \*buf, size\_t nbyte);

#### **Parameters:**

fildes – file descriptor buf – destination buffer pointer nbyte – number of bytes that write() attempts to write

#### **Returns:**

The number of bytes actually written if operation is completed successfully, (this number shall never be greater than *nbyte*), otherwise it is -1

#### Example:

Write *sizeof(value\_to\_be\_written)* bytes from the buffer pointed by *value\_to\_be\_written* to the file associated with the open file descriptor, *fd*.

Reproduction forbidden without Telit Communications S.p.A. written authorization - All Rights Reserved

page 44 of 59

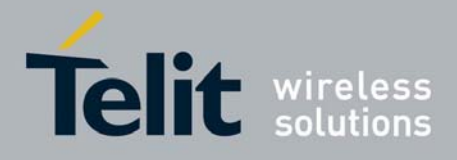

/\* Value Written \*/

#### }

### 4.3.6 close()

The *close()* function deallocates the file descriptor indicated by *fildes*. To deallocate means to make the file descriptor available for subsequent calls to *open()* or other functions that allocate file descriptors.

#### Header file:

unistd.h

**Prototype:** int close(int fildes);

#### Parameters:

fildes - file descriptor

#### **Returns:**

```
0 if operation is completed successfully, otherwise it is -1
```

#### Example:

Close the SPI device.

```
if(close(fd) < 0)
{
     /* Error Management Routine */
} else {
     /* File Closed */
}</pre>
```

## 4.3.7 A Test Program

Below it is reported a simple piece of code that opens the device, writes some random data, reads some data if available and then closes the devices. Please note that the following code works for half duplex communication. For typical full duplex communication the SPI\_IOC\_MESSAGE ioctl will be used.

In order to receive data when executing the read() function a transmitting SPI peripheral must be connected.

#include <stdint.h>
#include <unistd.h>
#include <stdio.h>
#include <stdlib.h>
#include <getopt.h>
#include <fcntl.h>
#include <sys/ioctl.h>
#include <linux/types.h>
#include <linux/spi/spidev.h>

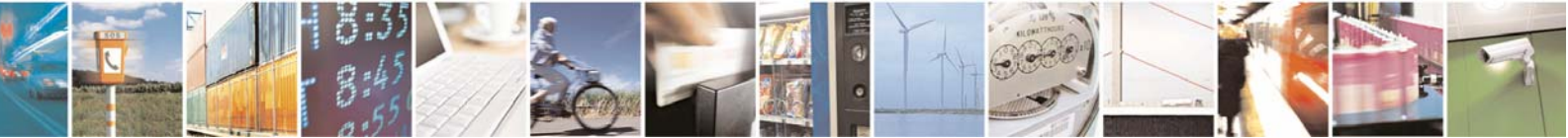

Reproduction forbidden without Telit Communications S.p.A. written authorization - All Rights Reserved

page 45 of 59

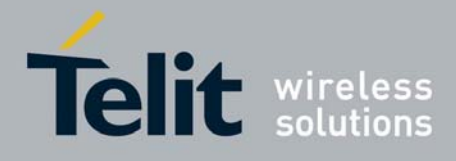

```
1vv0300781 Rev. 0 - 04/06/08
#define ARRAY SIZE(a) (sizeof(a) / sizeof((a)[0]))
static const char *device = "/dev/spidev1.1";
static void myTransfer(int fd)
        int ret;
        int i = 0;
        uint8_t tx[] = \{
                 OxFF, OxFF, OxFF, OxFF, OxFF, OxFF,
                 0x40, 0x00, 0x00, 0x00, 0x00, 0x95,
                 OxFF, OxFF, OxFF, OxFF, OxFF, OxFF,
                 OxFF, OxFF, OxFF, OxFF, OxFF, OxFF,
                 OxFF, OxFF, OxFF, OxFF, OxFF, OxFF,
                 0xDE, 0xAD, 0xBE, 0xEF, 0xBA, 0xAD,
                 0xF0, 0x0D,
        };
        uint8 t rx[ARRAY SIZE(tx)] = \{0, \};
        if((write(fd, tx, ARRAY_SIZE(tx)))!=ARRAY_SIZE(tx))
        {
                printf("Write Failed.\n");
        }
        else
        {
                printf("\nTransmitted Buffer.\n");
                 for(i=0; i < ARRAY_SIZE(tx); i++)</pre>
                 {
                         printf("0x%x,",tx[i]);
                         if((!(i%10)) &&(i!=0))
                         {
                                  printf("\n");
                         }
                 }
        if((read(fd, rx, ARRAY_SIZE(tx)))!=ARRAY_SIZE(tx))
        {
                printf("\nRead Failed.\n");
        }
        else
        {
                printf("\nReceived Buffer.\n");
                for(i=0; i < ARRAY_SIZE(tx); i++)</pre>
                 {
                         printf("0x%x,",rx[i]);
                         if((!(i%10)) &&(i!=0))
                         {
                                  printf("\n");
                         }
                 }
```

{

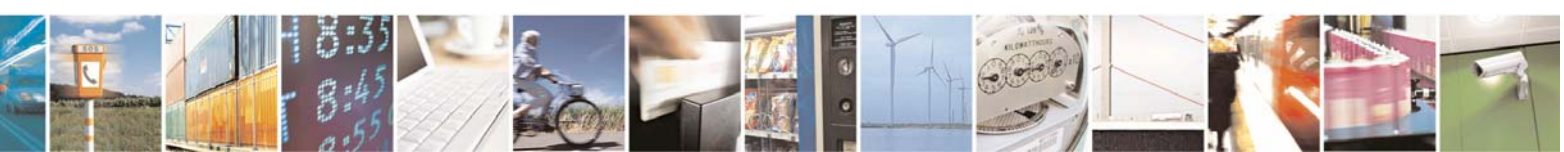

Reproduction forbidden without Telit Communications S.p.A. written authorization - All Rights Reserved

}

page 46 of 59

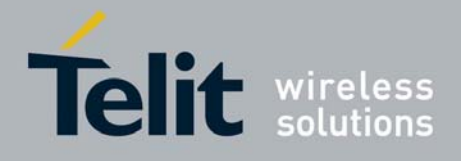

```
return;
}
int main(int argc, char *argv[])
{
        int ret = 0;
        int fd;
        fd = open(device, O_RDWR);
        if (fd < 0)
        {
                printf("can't open device");
                return -1;
        }
        myTransfer(fd);
        close(fd);
        return ret;
}
```

# 4.4 GPIO

The GPIO driver creates a series of devices under the /dev/directory. Each device is named as at91sam9260\_gpio.<pin>.

GPIO pins are numbered from 0 to 95. The first 32 pins refer to the A bank, the second 32 pins refer to the B bank and the others refer to the C bank.

GPIO pins can be read and written thorough simple read/write operations.

The read operation returns the status and the level of the pin if it is configured as a GPIO, otherwise it fails. The write operation can change the configuration and output value. The configuration can be changed using:

- O for output enable with pull up
- o for output enable without pull up
- I input enabled with pull up
- i input enabled without pull up
- 1 set the level up
- 0 set the level low

To test a gpio you can use the shell, for example (gpio number 92):

#### # echo 01 > /dev/at91sam9260\_gpio.92

to raise up the signal.

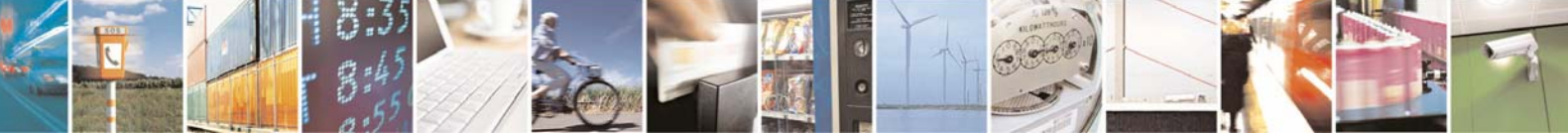

Reproduction forbidden without Telit Communications S.p.A. written authorization - All Rights Reserved

page 47 of 59

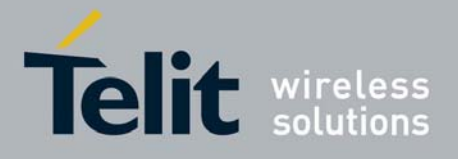

The following subparagraphs show all the functions that can be used from C source code to perform read/write operations onto GPIOs pins.

## 4.4.1 open()

The *open*() function establishes the connection between a file and a file descriptor. The file descriptor is used by other I/O functions to refer to the opened file.

#### Header file:

fcntl.h

#### Prototype:

int open(const char \*pathname, int flags)

#### Parameters:

pathname - file name with its own path

flags – is an *int* specifying file opening mode: is one of O\_RDONLY, O\_WRONLY or O\_RDWR which request opening the file read-only, write-only or read/write, respectively

#### **Returns:**

The new file descriptor *fildes* if operation is completed successfully, otherwise it is -1.

#### Example:

Open the GPIO device (for example number 92).

```
int fd; // file descriptor for GPIO /dev entries
if((fd = open("/dev/at91sam9260_gpio.92", O_RDWR)) < 0)
{
     /* Error Management Routine */
} else {
     /* Gpio Opened */
}</pre>
```

## 4.4.2 read()

The *read*() function reads *nbyte* bytes from the file associated with the open file descriptor, *fildes*, and copies them in the buffer that is pointed to by *buf*.

#### Header file:

unistd.h

#### **Prototype:**

ssize\_t read(int fildes, void \*buf, size\_t nbyte);

#### Parameters:

fildes – file descriptor buf – destination buffer pointer nbyte – number of bytes that read() attempts to read

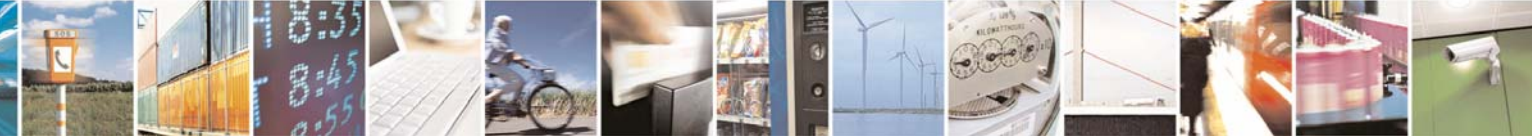

Reproduction forbidden without Telit Communications S.p.A. written authorization - All Rights Reserved

page 48 of 59

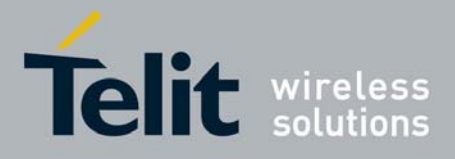

#### **Returns:**

The number of bytes actually read if operation is completed successfully, otherwise it is -1

#### Example:

Read sizeof(read\_buff) bytes from the file associated with fd and stores them into read\_buff.

### 4.4.3 write()

The *write*() function writes *nbyte* bytes from the buffer that are pointed by *buf* to the file associated with the open file descriptor, *fildes*.

#### Header file:

unistd.h

#### Prototype:

ssize\_t write(int fildes, const void \*buf, size\_t nbyte);

#### **Parameters:**

fildes – file descriptor buf – destination buffer pointer nbyte – number of bytes that write() attempts to write

#### **Returns:**

The number of bytes actually written if operation is completed successfully (this number shall never be greater than *nbyte*), otherwise it is -1.

#### Example:

Write *sizeof(value\_to\_be\_written)* bytes from the buffer pointed by *value\_to\_be\_written* to the file associated with the open file descriptor, *fd*.

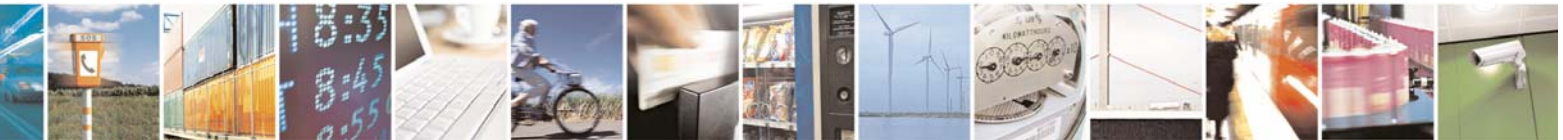

Reproduction forbidden without Telit Communications S.p.A. written authorization - All Rights Reserved

page 49 of 59

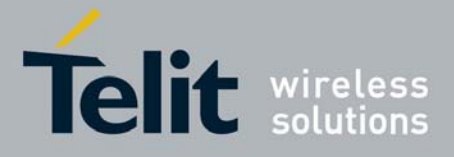

# 4.4.4 close()

The *close()* function deallocates the file descriptor indicated by *fildes*. To deallocate means to make the file descriptor available for subsequent calls to *open()* or other functions that allocate file descriptors.

#### Header file:

unistd.h

**Prototype:** int close(int fildes);

#### Parameters:

fildes – file descriptor

#### **Returns:**

0 if operation is completed successfully, otherwise it is -1.

#### Example:

Close the GPIO device.

```
if(close(fd) < 0)
{
     /* Error Management Routine */
} else {
     /* File Closed */
}</pre>
```

# 4.5 Watchdog

A Watchdog Timer (WDT) is a hardware circuit that can reset the computer system in case of a software fault.

Usually a userspace daemon will notify the kernel watchdog driver via the /dev/watchdog special device file that the userspace is still alive, at regular intervals. When such a notification occurs, the driver will usually tell the hardware watchdog that everything is in order, and that the watchdog should wait before resetting the system. If userspace fails (RAM error, kernel bug, whatever), the notifications cease to occur, and the hardware watchdog will reset the system (causing a reboot) after the timeout expires.

Userspace can interact with the kernel watchdog driver through the functions shown in the paragraphs below.

### 4.5.1 open()

The *open*() function establishes the connection between a file and a file descriptor. The file descriptor is used by other I/O functions to refer to the opened file.

#### Header file:

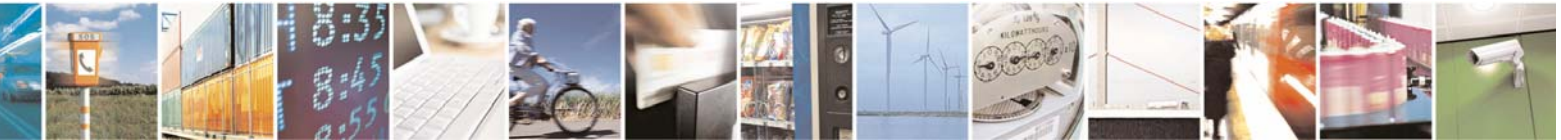

Reproduction forbidden without Telit Communications S.p.A. written authorization - All Rights Reserved

page 50 of 59

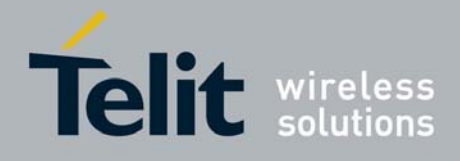

fcntl.h

#### Prototype:

int open(const char \*pathname, int flags)

#### Parameters:

pathname – file name with its own path

flags – an *int* specifying file opening mode: that can be O\_RDONLY, O\_WRONLY or O\_RDWR which request opening the file read-only, write-only or read/write, respectively

#### **Returns:**

The new file descriptor *fildes* if operation is completed successfully, otherwise it is -1 **Example:** 

Open the /dev/watchdog.

```
int fd; // file descriptor for the /dev/watchdog entry
if((fd = open("/dev/watchdog", O_WRONLY) < 0)
{
     /* Error Management Routine */
} else {
     /* Watchdog Device Opened */
}</pre>
```

### 4.5.2 ioctl()

The ioctl() function manipulates the underlying device parameters. In particular, many operating characteristics can be controlled with ioctl() requests.

#### Header file:

sys/ioctl.h linux/watchdog.h

#### Prototype:

int ioctl(int fildes, int request, ...)

#### Parameters:

fildes – file descriptor request – device-dependent request code. The following ioctls request codes can be used for watchdog device:

- WDIOC\_KEEPALIVE: to notify the watchdog that userspace is still alive
- WDIOC\_SETTIMEOUT: to set a timeout
- WDIOC\_SETOPTIONS: to enable or disable the watchdog
- WDIOC\_GETTIMEOUT: to query the timeout

The third argument is a *void* \* and depends on the ioctl request code used: see the examples below.

#### Returns:

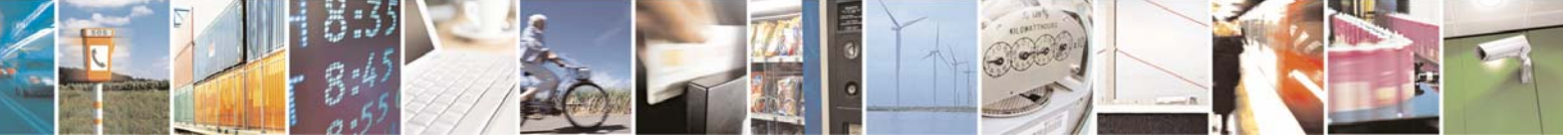

Reproduction forbidden without Telit Communications S.p.A. written authorization - All Rights Reserved

page 51 of 59

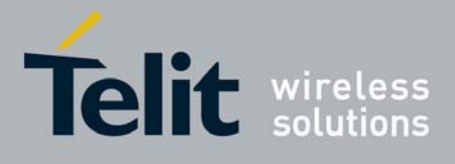

0 if operation is completed successfully, otherwise it is -1

#### Examples:

WDIOC\_KEEPALIVE

The AT91Sam9260 watchdog driver supports the WDIOC\_KEEPALIVE ioctl. It notifies the watchdog that userspace is still alive. In this case the third argument in the ioctl is ignored. This function call resets the timer and leaves the system alive (is used to avoid reset when the watchdog is active). Example:

```
fd = open("/dev/watchdog", O_WRONLY);
int dummy;
for(;;){
    ioctl(fd, WDIOC_KEEPALIVE, &dummy);
    sleep(1)
}
```

WDIOC\_SETTIMEOUT

Setting Timeout is performed by the SETTIMEOUT ioctl. The third argument is an integer that represents the timeout in seconds (max timeout is 16 seconds in at91sam9260 architecture). The driver returns the real timeout used in the same variable, and this timeout can be different from the one that has been set due to limitation of the hardware.

The watchdog timeout can be written only once (at91sam9260 only permits one program operation).

Example:

```
int timeout=15;
ioctl(fd, WDIOC_SETTIMEOUT, &timeout);
```

Notice: If the watchdog start is enabled the user must set the timeout otherwise it will use the default value.

WDIOC\_SETOPTIONS

It enables or disables the watchdog. The third argument is an integer indicating the option to be set.

Example to disable the watchdog:

int options = WDIOS\_DISABLECARD; ioctl(fd, WDIOC\_SETOPTIONS, &options);

Example to enable the watchdog:

int options = WDIOS\_ENABLECARD; ioctl(fd, WDIOC\_SETOPTIONS, &options);

WDIOC\_GETTIMEOUT

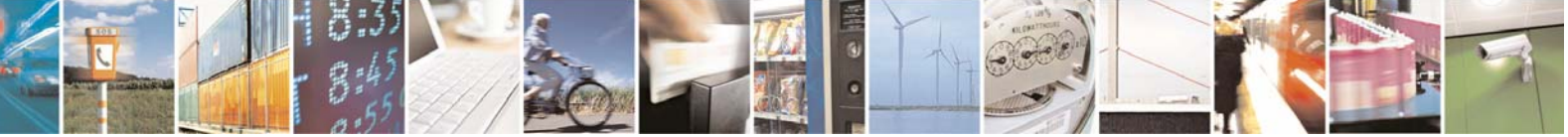

Reproduction forbidden without Telit Communications S.p.A. written authorization - All Rights Reserved

page 52 of 59

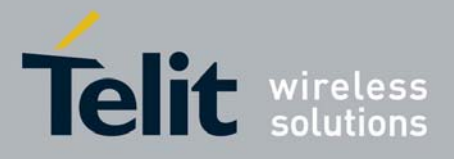

It is possible to query the timeout using the WDIOC\_GETTIMEOUT ioctl. The third argument is an integer representing the timeout in seconds. Example:

ioctl(fd, WDIOC\_GETTIMEOUT, &timeout);
printf("The timeout is %d seconds\n", timeout);

# 4.5.3 close()

The *close()* function deallocates the file descriptor indicated by *fildes*. To deallocate means to make the file descriptor available for subsequent calls to *open()* or other functions that allocate file descriptors.

Header file:

unistd.h

**Prototype:** int close(int fildes);

**Parameters:** fildes – file descriptor

#### **Returns:**

0 if operation is completed successfully, otherwise it is -1

#### Example:

Close the watchdog device.

# 4.6 SDIO

GE863-PRO<sup>3</sup> support for Secure Digital (SD) and Multimedia Card (MMC) is built in the kernel.

First create a directory where the device will be mounted, for example:

# mkdir /mnt/sdcard

Then, connect the device and mount it:

# mount /dev/mmcblk0p1 /mnt/sdcard

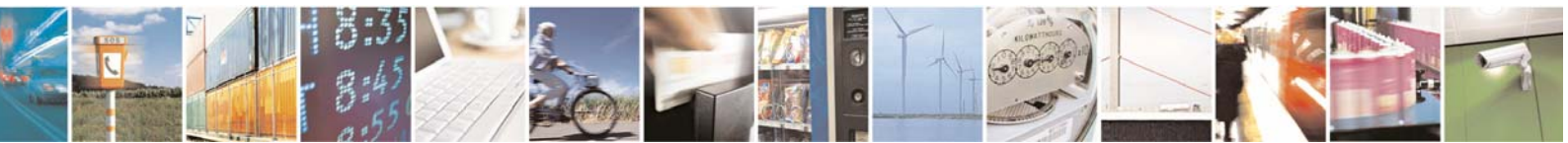

Reproduction forbidden without Telit Communications S.p.A. written authorization - All Rights Reserved

page 53 of 59

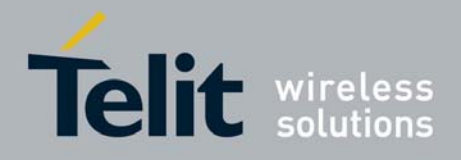

The device is now ready to be used.

Note that the card filesystem must be Fat/Fat32 in order to work correctly.

To un-mount the device type:

# umount /mnt/sdcard

# 4.7 Ethernet

The GE863-PRO<sup>3</sup> Linux operating system is able to drive an Ethernet interface; the Ethernet support is built as a module. To load the module type in the terminal:

# modprobe macb

Once the module is loaded, you will find a new Ethernet device called eth0; to properly configure the device use the *ifconfig* command.

First of all you have to assign the MAC address:

# ifconfig eth0 hw ether <MAC address>

For example:

# ifconfig eth0 hw ether AA:BB:AA:BB:AA:BB

Then, you have to assign the IP address and netmask:

# ifconfig eth0 <ip address> netmask <netmask>

For example, suppose you want to assign the IP address 192.168.1.12 to the device, with a netmask 255.255.255.0:

# ifconfig eth0 192.168.1.12 netmask 255.255.255.0

To test if everything works correctly on the device you can type:

# ping <ip address of another station in the network>

And you should see packets transmission.

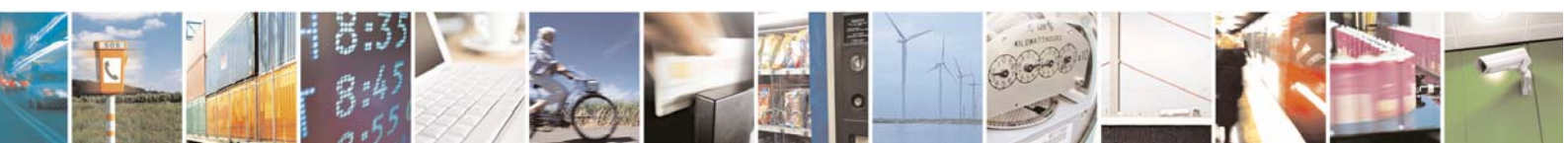

Reproduction forbidden without Telit Communications S.p.A. written authorization - All Rights Reserved

page 54 of 59

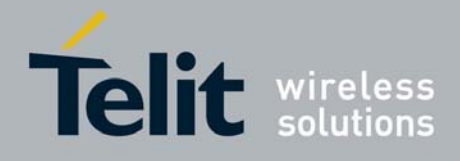

# 4.8 USB

### 4.8.1 USB Mass Storage

Any type of USB Mass Storage Device can be connected to the GE863-PRO<sup>3</sup>. For that purpose some kernel modules have to be loaded. Type in the terminal:

# modprobe ohci-hcd

# modprobe usb-storage

Now create a directory where the device will be mounted, for example:

# mkdir /mnt/usbdev0

Connect the device then mount it:

# mount /dev/sda1 /mnt/usbdev0

Note that the GE863-PRO<sup>3</sup> has two USB ports A-type, so if you connect two devices they will be called /dev/sdal and /dev/sdbl.

To un-mount the device type:

# umount /mnt/usbdev0

# 4.8.2 USB device (Ethernet Gadget)

The GE863-PRO<sup>3</sup> has Ethernet on USB capabilities, so the USB link B-type (target side) / A-type (PC side) can behave like a normal Ethernet link. For that purpose some kernel modules need to be loaded. Type in the terminal:

# modprobe g\_ether

Connect the USB cable and configure the interface:

# ifconfig usb0 <ip address> netmask <netmask>

For example:

# ifconfig usb0 192.168.121.3 netmask 255.255.255.0

To test the correct working of the device you can type:

# ping <ip address of another station in the network>

And you should see packets transmission.

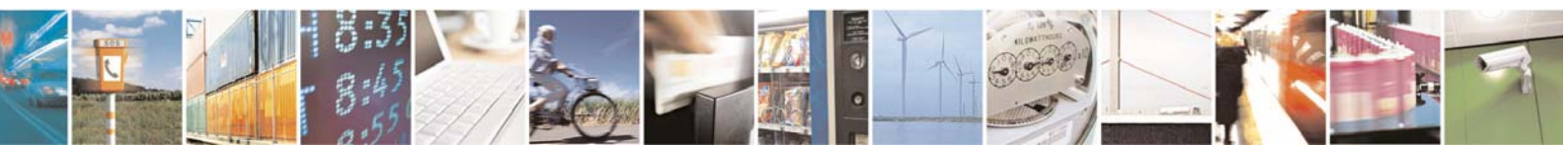

Reproduction forbidden without Telit Communications S.p.A. written authorization - All Rights Reserved

page 55 of 59

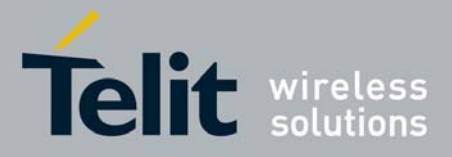

Note that: on the host you need to load the suitable drivers and configure the new virtual Ethernet link for correct working. For further details refer to document [4].

To remove the link type:

# ifconfig usb0 down

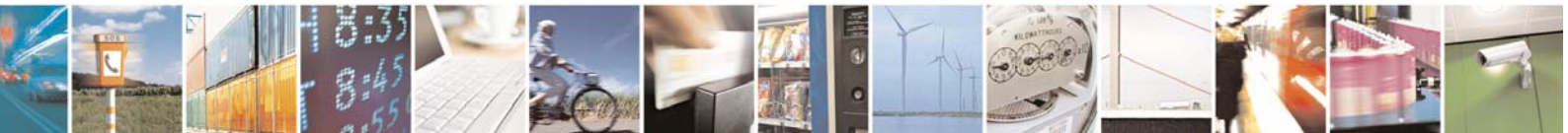

Reproduction forbidden without Telit Communications S.p.A. written authorization - All Rights Reserved

page 56 of 59

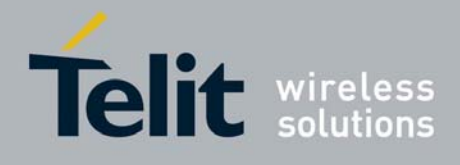

# 5 CMUX

GE863-PRO<sup>3</sup> implements the GSM 7.10 multiplexing protocol that enables one serial interface to transmit data to different customer applications. Using the multiplexer features, GE863-PRO<sup>3</sup> can perform e.g. a fax/data/GPRS call while using the SMS service.

Cmux protocol can be enabled by starting cmuxt daemon once the modem has been turned on, with the options shown below:

#### Synopsis

cmuxt [parameters]

#### Parameters

| -p <serport><br/>-b <baudrate></baudrate></serport> | : Serial port device to connect to [default value: /dev/ttyS1]<br>: MUX mode baudrate [0,9600,19200,115200] |
|-----------------------------------------------------|----------------------------------------------------------------------------------------------------|
| -u <sleep time=""></sleep>                          | : Sleep time after send AT command (msec)                                                                   |
| -C                                                  | : (crtscts) Hw control OFF                                                                                  |
| -d                                                  | : Daemonize: create a daemon                                                                                |
| -1                                                  | : Don't make pts symLinks. Links needs root privileges                                                      |
| -h -?                                               | : Show this help message                                                                                    |

Since GE863-PRO<sup>3</sup> use /dev/ttyS3 device to access to modem, cmuxt is called typing:

# cmuxt -p /dev/ttyS3 -b 115200 -d

Once cmuxt has been started the following four devices are created into /dev directory:

/dev/cmux1 /dev/cmux2 /dev/cmux3 /dev/cmux4

The devices above are the serial virtual channels that have to be accessed by applications in order to perform multiple operations at the same time (see figure below).

Please note: virtual port cmux4 is reserved and cannot be used.

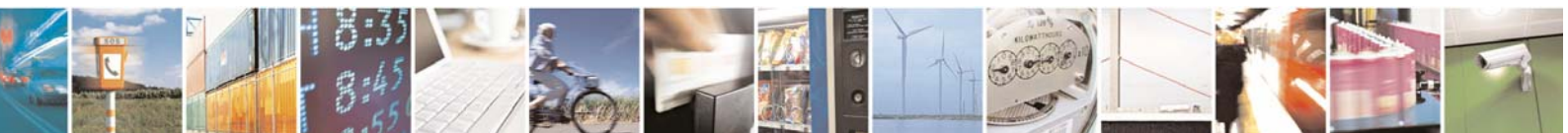

Reproduction forbidden without Telit Communications S.p.A. written authorization - All Rights Reserved

page 57 of 59

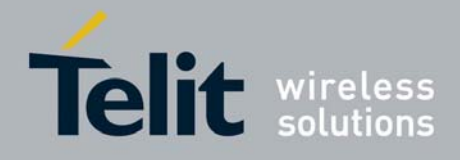

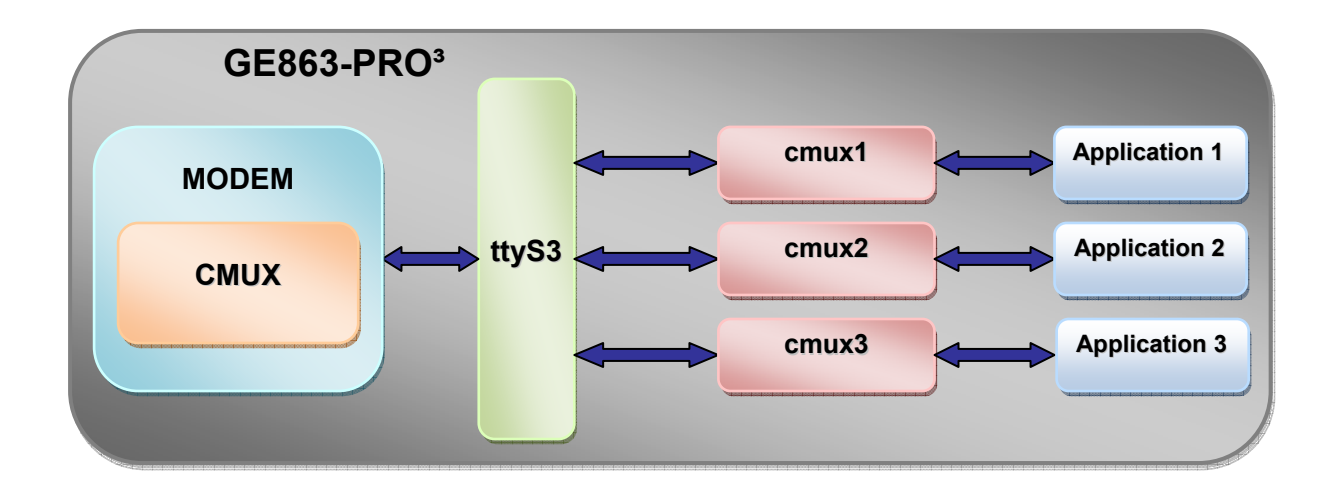

# 5.1 Code example

Cmux virtual channels can be simply managed as a serial device as shown in the example below:

Open the virtual channel port (for example /dev/cmux1):

```
int fdPts;
cmux_port[] = "/dev/cmux1";
struct termios serCfg;
if((fdPts = open(cmux_port, O_RDWR)) < 0)</pre>
      return -1;
else if(tcgetattr(fdPts, &serCfg)!= 0)
      return -1;
cfmakeraw(&serCfq);
if(tcsetattr(fdPts, TCSANOW, &serCfg) != 0)
       return -1;

    Commit the desired operation:

   /* Write example */
  char AT cmd1[] = "AT&V?\r";
if write(fdPts, AT_cmd1, strlen(AT_cmd1)) < 0)</pre>
{
          /* ERROR MANAGEMENT ROUTINE */
} else {
```

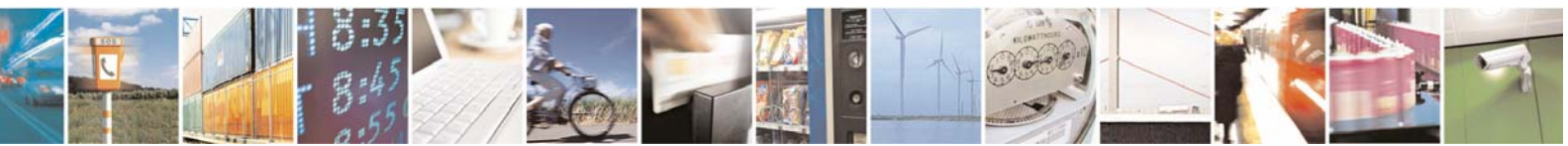

Reproduction forbidden without Telit Communications S.p.A. written authorization - All Rights Reserved

page 58 of 59

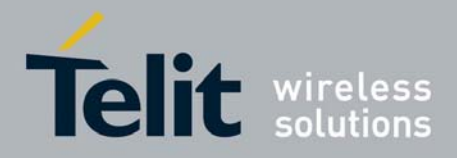

/\* VALUE WRITTEN \*/

}
/\* Read example \*/
char read\_buff[BUFF\_LEN];

read(fdPts, read\_buff, sizeof(read\_buff));

Close the serial port

close(fdPts);

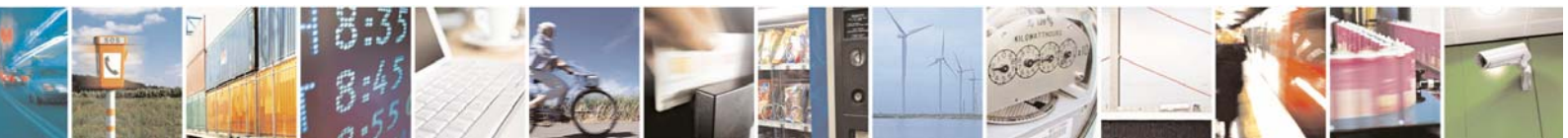

Reproduction forbidden without Telit Communications S.p.A. written authorization - All Rights Reserved

page 59 of 59